# **Ehrungs-Workflow besondere Verdienste**

#### Inhaltsverzeichnis

Inhalt

- 1. Allgemeines
- 2. Ehrungsverwaltung im Kontakt
- 1.1 Grundlagen
- 2.1 Manuelle Erfassung von Ehrungen
   3. Workflowgestützter Ehrungsprozess
- 3.1 Steuerung und Überwachung des Prozesses
- 4.1 Ausschluss eines Mitglieds aus dem Ehrungsprozess
- 4. Ehrungsworkflow Ablauf in der Ortsgruppe
- 5.1 Einreichung des Antrages
- a) Antragsverfolgung in der Ortsgruppe
- 6.1 Rücklauf des Antrages zur Ortsgruppe
- 7.1 Ablehnung des Antrages durch Bezirk oder Landesverband
- 8.1 Benutzergruppen / Workflow-Rollen in der Ortsgruppe
- 5. Ablauf im Bezirk
- 1.1 Der Ehrungsantrag wird genehmigt
- 2.1 Der Ehrungsantrag wird abgelehnt
- 3.1 Benutzergruppen / Workflow-Rollen im Bezirk
- 6. Ablauf im Landesverband
- 4.1 Der Ehrungsantrag wird genehmigt, Prüfung durch Präsidenten
- 5.1 Der Ehrungsantrag wird ohne Prüfung durch Präsidenten genehmigt
- 6.1 Der Ehrungsantrag wird abgelehnt 7.1 Benutzergruppen / Workflow-Rollen im LV
- 7. Sonderfall Beantragung der Ehrung durch Bezirk/LV
- 8. Ehrungs-Widget Startbildschirm
- 9. Verwaltung von Ehrungsstufen und Ehrungsarten
- 10. Sonderfall direkter Einstieg in den Workflowprozess
- 11. Schematische Darstellung des Workflows-Prozesses

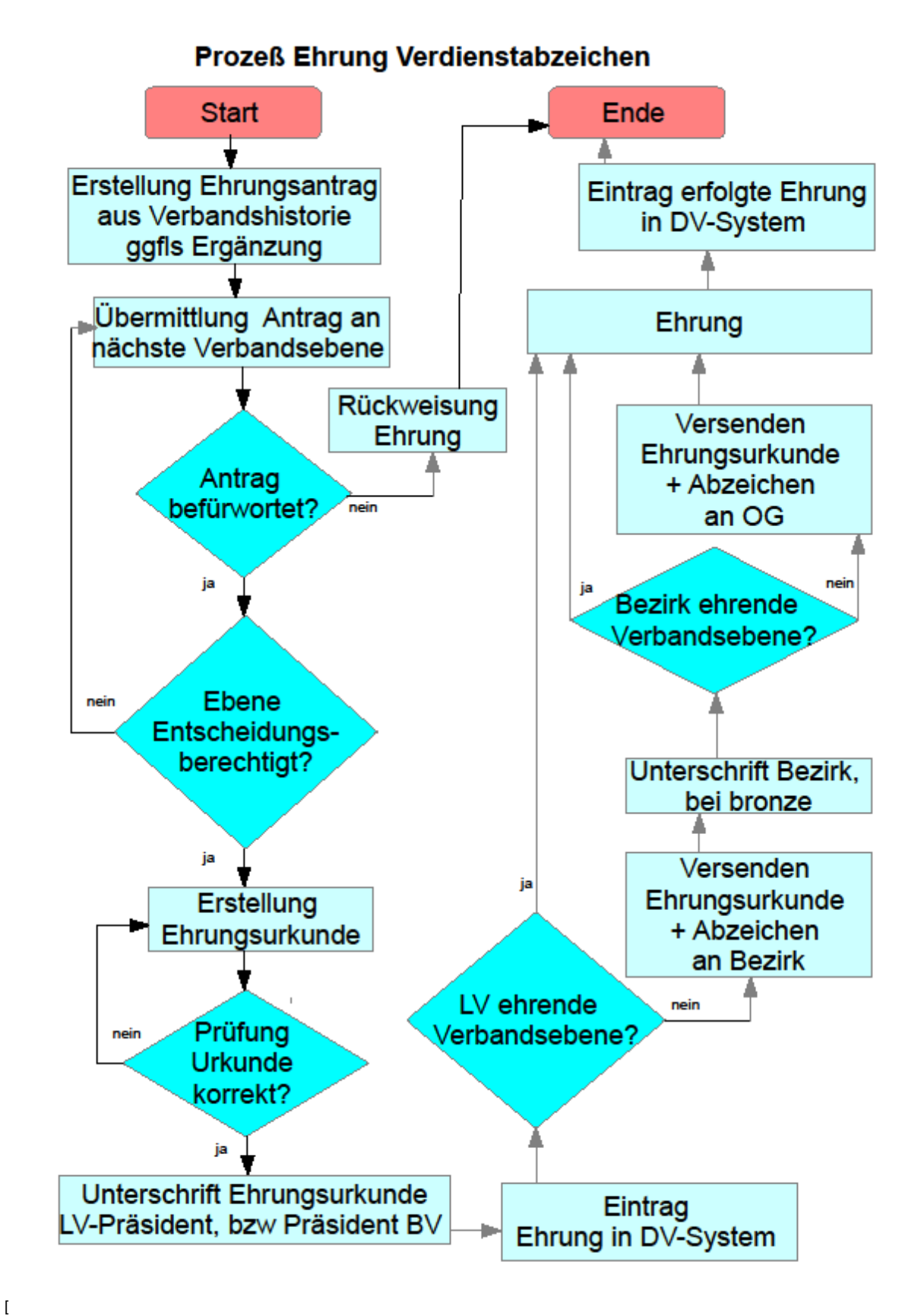

|#\_Toc52659707]

Allgemeines

Mit den Funktionen zur Ehrungsverwaltung können Ehrungen den Mitgliedern zugeordnet und verwaltet werden. Darüber hinaus wird ein workflowgestützter Prozess zur Beantragung der Verdienstabzeichen und Ehrungen für langjährige Mitgliedschaften angeboten. Ein Ehrungs-Widget und die Aufgabenverwaltung unterstützen den Workflow.

Die verschiedenen Ehrungsarten (z.B. Verdienstabzeichen, Ehrenmitgliedschaft, Landesehrennadel) und ihre Voraussetzungen sind im DLRG Manager hinterlegt. Sie werden vom zentralen Support verwaltet. Zusätzlich können Gliederungen lokale Ehrungsarten (z.B. Ehrenmedaille einer Stadt) einrichten. Vorhandene Ehrungen können über eine Importfunktion (siehe "DLRG Manager Anleitung zur Migration von Ehrungsdaten") ins System eingelesen werden.

## Ehrungsverwaltung im Kontakt

### Grundlagen

Im Kontakt

- werden alle verliehenen und im Prozess befindlichen Ehrungen angezeigt
- können Ehrungen manuell erfasst werden
- kann in Sonderfällen der workflowgestützte Ehrungsprozess gestartet werden.
- kann ein Mitglied für weitere Ehrungsvorschläge gesperrt werden

#### Die Ehrungsverwaltung ist im Kontakt unter [Ehrungen] aufzurufen. Frau Sabine Meier, Nr.: 1499001700010

Adressen Finanzdaten ~ Lebenslauf Funktionen Ausbildung ~ Dokumente Notiz **~** Verknüpfungen Grunddaten Adresslisten Familiendaten Mitgliedszusatzdaten Altdaten VHU Altdaten SPG Akad. Vorname Anrede Frau Hauptkategorie Mitglied Name ~ Meier Straße Kappelweg 12 PLZ 713999 Wakelhausen Deutschland

Pflichtfeldprüfung deaktivieren ~ 🖸 Postkontakt Telefon 1 +49 (7<u>136) 56956</u> Telefon 2 Individuelle Briefanrede: Telefax Liebe Sabin ? Mobil +49 (151) 23566689 emerkungen E-Mail SabineMeier@weg.de Webseite Skype Sabine www.sabmeier.de ٦ 🔵 Spezielle Adressausgabe: ? nilienstand: 28.05.1977 😭 (43 Jahre) ledig  $\sim$ Hi Sabinchen Kappelweg 12 713999 Wakelha Staatsbürger **.** von: ~ Foto (nur im JPG-Format): Datei auswählen Keine ausgewählt Kontakt speichern Kontakt löse In einer Tabelle werden dann die Ehrungen des Kontaktes angezeigt. Frau pia schmiedt, Nr.: 1499001700024 Ausbildung Dokumente 4 Adressen Vorgänge Histori Ehrungen Art der Ehrungen: Status der Ehrung: ✓ Alle Stati Filten Alle Ehrungsarten ~ Datum der Ehrung 🔥 Geehrter 1 Stufe der Ehrung 1 Ehrungsart 20.03.2001 schmiedt.pia Sonstige Ehrung Landesehrennadel

#### Über die Filter "Art der Ehrungen" und "Status der Ehrung"

|  | Art der Ehrungen:<br>Alle Ehrungsarten<br>Alle Ehrungsarten |     | Status der E                               |  | Art der Ehrungen:  |        | Status der Ehrung:       |  |  |
|--|-------------------------------------------------------------|-----|--------------------------------------------|--|--------------------|--------|--------------------------|--|--|
|  |                                                             |     | Alle Stati                                 |  | Alle Ehrungsarten  | •      | Alle Stati 🔻             |  |  |
|  |                                                             |     |                                            |  |                    |        | Alle Stati               |  |  |
|  | Verdienste<br>I langjährige Mitgliedsch                     | aft | ngsart                                     |  | Datum der Ehrung 🕠 | Ehrun  | verliehen<br>g genehmigt |  |  |
|  | Sonstige Ehrung<br>1 Ehrenmitglied<br>27.02.2011 Verdi      |     | e Ehrung<br>itglied enste<br>11 Verdienste |  | 16.11.2000         | Verdie | in Prüfung               |  |  |
|  |                                                             |     |                                            |  | 27.02.2011         | Verdie | hrige Mitaliadrohaft     |  |  |

kann die Anzeige eingeschränkt werden.

Mit dem 🥖 Symbol kann eine Ehrung nachgepflegt oder gelöscht werden.

| Ehrungsart            |                   |   |  |
|-----------------------|-------------------|---|--|
| Sonstige Ehrung 🗸     |                   |   |  |
| Ehrungsstufe          |                   |   |  |
| Landesehrennadel 🗸    |                   |   |  |
| Ehrungsstatus         |                   |   |  |
| verliehen 🗸           |                   |   |  |
| Datum des Antrags     | Antrag durch      |   |  |
| 12.08.2000            | Ortsgruppe Test   | ~ |  |
| Datum der Genehmigung | Genehmigung durch |   |  |
| 31.08.2000            | Ortsgruppe Test   | ~ |  |
| Datum der Ehrung      | Zusatzinfo        |   |  |
| 12.01.2001            | Ortsgruppe Test   | ~ |  |
| Beschreibung          |                   |   |  |
|                       |                   |   |  |
|                       |                   |   |  |
|                       |                   |   |  |

### Manuelle Erfassung von Ehrungen

Neue Ehrung eintragen Über die Schaltfläche

kann eine neue Ehrung erfasst werden.

Dazu wird zunächst eine der Ehrungsarten

- Verdienste siehe nachfolgenden Hinweis
  Langjährige Ehrungen -> siehe nachfolgenden Hinweis
- Sonstige Ehrungen
- Ehrenmitgliedschaft

#### ausgewählt.

Im Anschluss wird dann die Ehrungsstufe ausgewählt. Der Ehrungsstatus wird bei manuell angelegten Ehrungen i.d.R. "Verliehen" sein. Schließlich können noch die Daten und die genehmigenden Gliederungen der einzelnen Antrags- bzw. Genehmigungsstufen und eine Beschreibung erfasst werden.

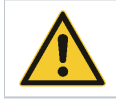

Hinweis:Bei externen (z.B. Landesehrennadel) oder lokalen Ehrungen (z.B. Ehrenmedaille der Stadt) kann jeweils das gleiche Datum und die gleiche Gliederung eingetragen werden.

Ehrung speichern Mit

Schließen

wird der Dialog dann geschlossen

wird die Erfassung beendet. Mit Über diese Funktion können Ehrungen auch manuell nacherfasst werden. Beispiel für eine sonstige Ehrung

| Ehrungsart            |                   |    |
|-----------------------|-------------------|----|
| Sonstige Ehrung 🗸 🗸   |                   |    |
| Ehrungsstufe          |                   |    |
| Landesehrennadel 🗸    |                   |    |
| Ehrungsstatus         |                   |    |
| verliehen 🗸           |                   |    |
| Datum des Antrags     | Antrag durch      |    |
| 20.08.2000            | Ortsgruppe Test 🗸 |    |
| Datum der Genehmigung | Genehmigung durch |    |
| 0.01.2001             | ~                 |    |
| Datum der Ehrung      | Zusatzinfo        |    |
| 0.03.2001             | ~                 |    |
| Beschreibung          | ·                 |    |
|                       |                   |    |
|                       |                   | _  |
|                       |                   | // |

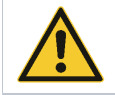

Die Ehrungen für besondere Verdienste und langjährige Mitgliedschaften werden über den workflowgestützten Prozess (Ehrungsvorschlagsliste) beantragt und bearbeitet. Sie werden im Mitglied automatisch eingetragen. Dazu bitte nicht die manuelle Erfassung der Ehrungen verwenden.

# Workflowgestützter Ehrungsprozess

Steuerung und Überwachung des Prozesses

Über den workflowgestützten Ehrungsprozess werden Ehrungen für Verdienste und langjährige Mitgliedschaften komplett elektronisch abgewickelt. Der Prozess umfasst den gesamten Ablauf vom Antrag der Gliederung über die Genehmigung im Bezirk bis zur Bearbeitung durch den LV. Das heißt alle Begründungen, die notwendigen Lebenslaufinformationen und die Genehmigungen werden im Workflow abgebildet.

Der Workflow kann über das Ehrungs-Widget (auf dem Startbildschirm) nachverfolgt werden. Zudem erhalten die Beteiligten E-Mails mit den anstehenden Aufgaben. Im DLRG Manager erhält der Antragsteller bzw. Bearbeiter über die <u>Aufgabenliste</u> die von ihm zu erledigenden Aktionen laufend angezeigt. Über die <u>Aufgaben-Überwachung</u> hat die OG auch die beim Bezirk oder LV liegenden Aufgaben ständig im Blick. Aufgabenliste bzw. Aufgaben-Überwachung werden nur angezeigt, wenn Aufgaben vom Anwender zu erledigen oder zu überwachen sind. <u>Aufgabenliste und Aufgaben-Überwachung</u>

1

| it einem Kli | ck auf das Icon de                | er Aufgaben 👘    | wird die Auf           | gabenliste bzw  | . die Aufgabe  | n-Überwachung au            | fgerufen.       |    |
|--------------|-----------------------------------|------------------|------------------------|-----------------|----------------|-----------------------------|-----------------|----|
| Mit<br>Proc  | gliederverwaltung<br>duktivsystem | Kontakt hier suc | hen                    | < ₹2            | e 📄            | , 🌓 💤                       |                 |    |
| 🕋 Su         | iche ~ Neu ^                      | Finanzen ~       | Buchhaltung            | Aufgaben        | ation ~ D      | LRG Funktionen  ~           | Extras ~        | Ei |
| Aufgab       | en <sup>2</sup> Aufgab            | en-Überwachun    | g <mark>1</mark> Dokum | ente Wied       | lervorlagen    | Events <sup>140</sup>       |                 |    |
| Übersich     | t Aufgaben                        |                  |                        |                 |                |                             |                 |    |
| Vorgangst    | typen:                            |                  | ~                      | Liste aktualis  | sieren         |                             |                 |    |
| Vorgang      | Kontakt                           |                  | Vorgangsbezeic         | hnung           |                |                             |                 |    |
| Ehrung       | g - besondere Verd                | ienste-Ehrungsan | trag (Preview)         |                 |                |                             |                 |    |
| 0001125      | [Zentrale] Lise                   | l Müllerschön    | Ehrung - beson         | dere Verdienste | e - Bronze ein | gereicht von noch ni        | icht eingereich | nt |
| Ehrung       | g - besondere Verd                | ienste-Ablehnung | 5                      |                 |                |                             |                 |    |
| 0001162      | [Zentrale] Reir                   | hard Reinhard    | Ehrung - beson         | dere Verdienste | e - Bronze ein | <u>gereicht von Ortsgru</u> | ippe Test       |    |
|              |                                   |                  |                        |                 |                |                             |                 |    |

Ehrungswidget (Startbildschirm/Cockpit)

Es zeigt für Ortsgruppe, Bezirk und Landesverband die Anzahl der potenziellen Ehrungskandidaten und bietet im unteren Teil einen Überblick über die laufenden Ehrungsanträge und ihren Status. Es bietet zudem einen direkten Absprung zu den Vorgängen.

|                        | ×                                                                                                    |
|------------------------|----------------------------------------------------------------------------------------------------|
| Ehrungsstufe           | Anzahl                                                                                                    |
| 10 Jahre - Bronze      | 1                                                                                                    |
| 25 Jahre - Silber      | 1                                                                                                    |
| Gesamt:                | 2                                                                                                    |
| Kontakt                | Anzahl                                                                                                    |
| Bronze                 |                                                                                                    |
|                        | in Prüfung                                                                                                    |
| Frau Lisel Müllerschön | 8                                                                                                    |
|                        | genehmigt                                                                                                    |
| Frau Lisel Müllerschön | 8                                                                                                    |
| Gesamt:                | 2                                                                                                    |
|                        |                                                                                                    |
|                        |                                                                                                    |
|                        | Ehrungsstufe          10 Jahre - Bronze         25 Jahre - Silber         Gesamt:         Kontakt         Bronze         i         Frau Lisel Müllerschön         i         Frau Lisel Müllerschön         Gesamt: |

Ausschluss eines Mitglieds aus dem Ehrungsprozess

Ein Mitglied kann zeitweilig oder dauerhaft aus dem Ehrungsprozess ausgesteuert werden. Z.B., wenn es nach Erhalt des Verdienstabzeichen in Bronze nicht weiter aktiv ist. Durch Setzen der Option "von Ehrungen ausschließen" im Kontakt [Finanzdaten/Grunddaten], kann es dann von der Ehrungsvorschlägen Silber ff. ausgeschlossen werden.

|                                                                              | 557                                                |  |  |  |  |  |  |
|------------------------------------------------------------------------------|----------------------------------------------------|--|--|--|--|--|--|
| Zahlungsziel Rechnungen:                                                     | 10 Tage                                            |  |  |  |  |  |  |
| Rechnungsempfänger<br>vorbestücken:                                          | Nein V ?                                           |  |  |  |  |  |  |
| Rechnungsversand vorbestücken:                                               | Gemäß Geschäftsbereich 🗸                           |  |  |  |  |  |  |
| Kontodaten                                                                   |                                                    |  |  |  |  |  |  |
| IBAN:     Bit       D     D       SEPA-Mandat:     Mat       Liegt vor     ? | C (Swift-Code): Kontoinhaber: ✓<br>andatsreferenz: |  |  |  |  |  |  |
| Leues Konto hinzufügen                                                       |                                                    |  |  |  |  |  |  |
| 🗌 von Ehrungen ausschließen                                                  |                                                    |  |  |  |  |  |  |
| speichern löschen                                                            |                                                    |  |  |  |  |  |  |

Die Funktion wird demnächst in der Produktion verfügbar sein.

## Ehrungsworkflow Ablauf in der Ortsgruppe

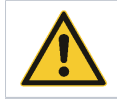

Hinweis: Beim Verdienstabzeichen in Bronze werden nur Mitglieder vorgeschlagen, die mindestens - 22 Jahre alt, - seit mindestens 6 Jahren in der DLRG sind und - im Lebenslauf mindestens einen Eintrag über eine Funktion haben.

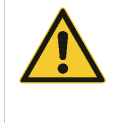

**Hinweis**: Vor der Verwendung dieses Workflows müssen zwingend alle bereit verliehenen Verdienstehrungen des Mitglieds erfasst werden. Sonst arbeitet der Workflow nicht korrekt. Zudem muss die komplette Historie der Funktionen und weiterer, für die Ehrung relevanten Verdienste, im Lebenslauf erfasst sein. Zur Begründung der Verdienste wird ausschließlich der Lebenslauf herangezogen. Die Ehrungsvorschläge sind nur eine grobe Vorauswahl. Es werden nur die formalen Voraussetzungen geprüft, Verdienste und Tätigkeiten können in die Selektion nicht einfließen. Daher muss die endgültige Auswahl vom Anwender getroffen werden.

Einreichung des Antrages

Der Antragsprozess wird immer über die Ehrungsvorschlagsliste gestartet. Diese zeigt die für Ehrungen in Frage kommenden Mitglieder an.

| DLRG Funktionen 🔺                 | Extra  |
|-----------------------------------|--------|
| Ausbildungsverwaltung             | >      |
| Gremienverwaltung                 | >      |
| Statistik                         | >      |
| Ehrungsvorschläge                 |        |
| Prüfung Beitragsposition          | ien    |
| Altdatenimport                    |        |
| Altdatenimport - Ehrunge          | en     |
| Altdatenimport -<br>Qualifikation |        |
| Export im SPG-                    |        |
| Altdatenformat                    |        |
| Vorschläge für Ehrunge            | n      |
| Stichjahr Art der Ehrun           | gen: 2 |
| verdienste                        |        |
| Mitgliedsnr. 14 Anrede 1          | Nar    |
|                                   |        |

Felder und Schaltflächen:

| Stichjahr                                                                                                    | Jahr in dem geehrt wird. In diesem Jahr müssen die<br>Voraussetzungen für die Ehrungen (Dauer der Mitgliedschaft<br>oder Voraussetzung für Verdienste) erfüllt sein. |  |  |
|----------------------------------------------------------------------------------------------------|----------------------------------------------------------------------------------------------------|--|--|
| Art der Ehrungen                                                                                                    | Auswahl von Verdiensten oder langjährigen Ehrungen.                                                                                                    |  |  |
| Stufe der Ehrungen                                                                                                    | Je nach Ehrungsart ist das die Dauer der Mitgliedschaft oder<br>die Verdienststufe.                                                                                  |  |  |
| <ac:structured-macro ac:<br="" ac:name="unmigrated-wiki-markup">schema-version="1" ac:macro-id="e152c5bf-e85e-4d6a-a3da-<br/>743b3ba147b8"&gt;<ac:plain-text-body><![CDATA[</th><th>Filtern</th><th>Mit Klick auf<br>[Filtern] wird die<br>Auswertung<br>gestartet.</th><th>]]>text-body&gt;structured-<br/>macro&gt;</ac:plain-text-body></ac:structured-macro> |                                                                                                    |  |  |

Mit dem Filter "Art der Ehrung = Verdienste" wird der Ehrungsprozess für die Verdienstabzeichen gestartet. Als Ehrungsstufe stehen folgende Ausprägungen zur Verfügung:

Ehrungsstufe: Bitte wählen Bitte wählen Bronze Silber Gold Gold mit Brillant

Die Ehrungsstufen müssen einzeln ausgewählt werden. Der Filter prüft in Abhängigkeit vom Eintrittsdatum und den Regeln der Ehrungsordnung Jahres genau die zeitliche Voraussetzung für die Ehrung. Über den Stichtag kann auf den tatsächlichen Ehrungszeitpunkt abgestellt werden. Der Filter prüft auch, ob die notwendige vorherige Ehrungsstufe verliehen wurde.

Nachdem alle Filter gesetzt sind und die Schaltfläche <Filtern> gedrückt wurde, werden die den Filtern entsprechenden Mitglieder angezeigt. Vorschläge für Ehrungen

| Stichjahr: Art der Ehrunge<br>2020 Verdienste | n: Stufe der Ehrunger | Tiltern    |              |             |            |                  |              |                     |       |
|-----------------------------------------------|-----------------------|------------|--------------|-------------|------------|------------------|--------------|---------------------|-------|
| Mitgliedsnr. 14 Anrede 14                     | Name 🕴 🕇              | Vorname 1, | Geb.datum 14 | Eintritt 16 | Austritt 🔥 | Letzte Ehrung 14 | Datum I.E. 😘 | Vorschlag           | n     |
| 1499001700015 Frau                            | Müllerschön           | Lise       | 01.01.1990   | 04.01.2010  |            | Bronze           |              | Verdienste - Bronze | 🏅 🤿 🗠 |
| 1499001700012 Herr                            | Reinhard              | Reinhard   | 20.12.1983   | 31.10.1990  |            | Bronze           |              | Verdienste - Bronze | 2 🤿   |

Über das Symbol 😿 wird der Ehrungsprozess für ein einzelnes Mitglied gestartet. Eine Sammelbeantragung ist nicht möglich. Mit dem Symbol 🟅 kann der Kontakt geöffnet werden.

Beim Starten des Ehrungsprozesses wird nach einer Bestätigung

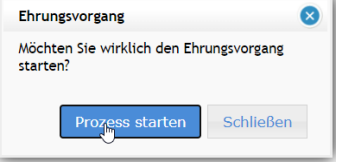

#### folgender Dialog angezeigt:

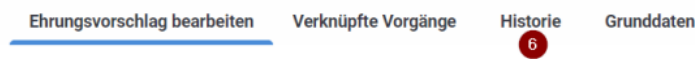

Ehrungsprozess / Ehrungsvorschlag bearbeiten

|    | Mitgliedsdaten        |                  |                    |                |              |                   |            |                        |  |  |  |  |
|----|-----------------------|------------------|--------------------|----------------|--------------|-------------------|------------|------------------------|--|--|--|--|
|    | Name:                 | Herr Reinhard R  | Reinhard           |                | Mitgliedsnu  | ummer:            | 149900170  | 00012                  |  |  |  |  |
|    | Geburtsdatum:         | 20.12.1983       |                    |                | Hierarchie   | :                 | Ortsgrupp  | e Test / X_Bezirk Test |  |  |  |  |
|    | Eintritt:             | 31.10.1990       |                    |                |              |                   |            |                        |  |  |  |  |
| Eh | rungsstufe            |                  | Bronze             |                |              |                   |            |                        |  |  |  |  |
|    |                       |                  |                    |                |              |                   |            |                        |  |  |  |  |
|    | Zugeordnete Lebens    | laufeinträge     |                    |                |              |                   |            |                        |  |  |  |  |
|    | Art                   | Bezeichnung      | ng Datum v         |                |              | Dat               | um bis     | Ebene                  |  |  |  |  |
|    | Es sind noch keine Le | benslaufeinträge | im Ehrungsantrag e | eingefügt. Bit | te Lebenslaı | ufeinträge noch h | inzufügen. |                        |  |  |  |  |
| Zu | sätzliche Begründung  |                  |                    |                |              |                   |            |                        |  |  |  |  |
|    |                       |                  |                    |                |              |                   |            |                        |  |  |  |  |
|    |                       |                  |                    |                |              |                   |            |                        |  |  |  |  |
|    |                       |                  |                    |                |              |                   |            |                        |  |  |  |  |
|    |                       |                  |                    |                |              |                   |            |                        |  |  |  |  |
|    |                       |                  |                    |                |              |                   |            |                        |  |  |  |  |
|    |                       |                  |                    |                |              |                   |            |                        |  |  |  |  |
|    |                       |                  |                    |                |              |                   |            |                        |  |  |  |  |
|    | 1                     |                  | 2                  |                | 3            | 4                 |            | 5                      |  |  |  |  |
| G  | enehmigung beantrage  | n Ehrungsvor     | schlag bearbeiten  | Antrag zur     | ückziehen    | Grunddaten bea    | arbeiten   | Fenster schließen      |  |  |  |  |

Hier können die relevanten Lebenslaufeinträge und eine Begründung erfasst werden. Funktionen im Einzelnen:

| Genehmigung<br>beantragen:   | Leitet den Antrag, nachdem die Funktionen und ggf. Bemerkungen hinzugefügt wurden, an die genehmigende Stelle weiter.                                                                |
|------------------------------|----------------------------------------------------------------------------------------------------|
| Ehrungsvorschlag bearbeiten: | Erster Schritt. Ermöglicht die Auswahl der relevanten Einträge aus dem Lebenslauf und die Erfassung weiterer Begründungen.                                                           |
| Antrag<br>zurückziehen:      | Damit wird der Antrag wieder beendet und bliebt im Status "Vorschau" stehen. Wird nach einigen Tagen dann automatisch gelöscht. Bricht einen Antrag, z.B. mit falschem Mitglied, ab. |
| Grunddaten bearbeiten:       | Diese Funktion kann ignoriert werden.                                                                                                    |
| Fenster schließen:           | Maske wird geschlossen. Es erfolgt keine weitere Aktion. Antrag bliebt ggf. im Status "Vorschau" stehen.                                                                             |
| Historie:                    | Hier werden die einzelnen Schritte des Workflows angezeigt.                                                                                                    |
| Druckersymbol:               | Damit kann der komplette Antrag ausgedruckt werden.                                                                                                    |

Der nächste Schritt ist immer [Ehrungsvorschlag bearbeiten], um die Funktionen des Mitglieds und weitere Begründungen zu erfassen. Es wird folgender Dialog angezeigt:

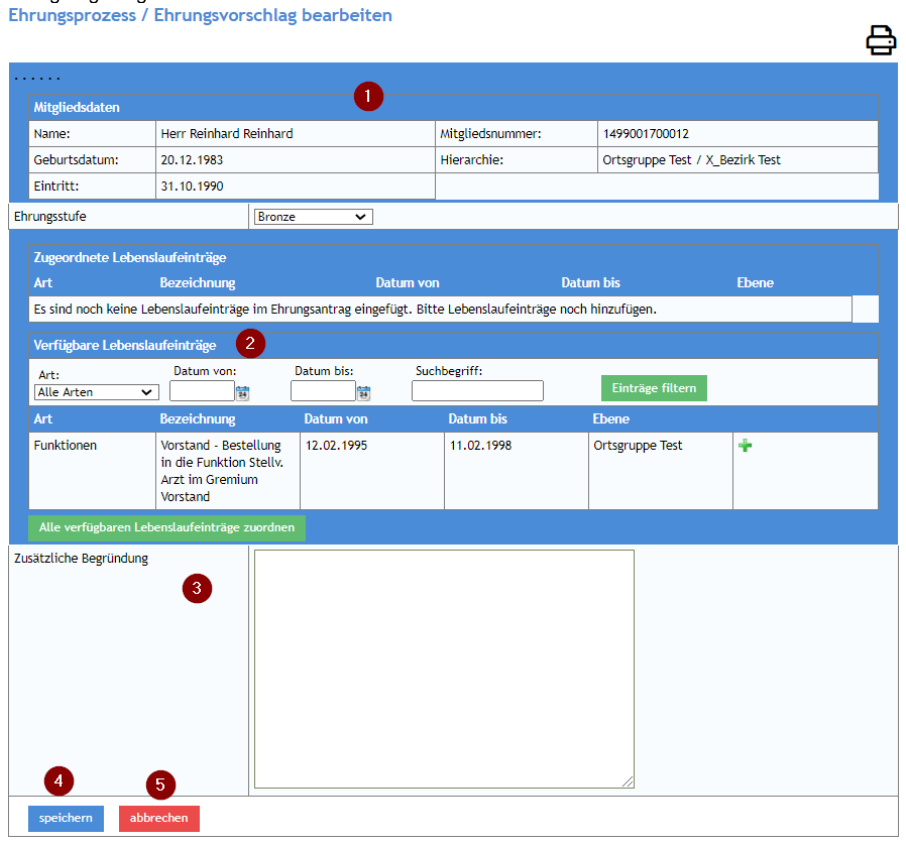

Im Kopfbereich () werden die Daten des Mitglieds angezeigt. Im Bereich Lebenslauf () werden alle Daten des Lebenslaufes zu Funktionen und manuellen Einträgen angezeigt. Diese können über Filter eingrenzt werden.

Die für die Ehrung relevanten Einträge können mit dem 🔭 bzw. der Schaltfläche [Alle verfügbaren Lebenslaufeinträge zuordnen] ausgewählt werden. Die eingefügten Einträge werden mit dem Ehrungsantrag an die genehmigende Stelle weitergeleitet

Unter () "zusätzliche Begründung" kann eine weitere Begründung zur Ehrung oder Hinweise an Bezirk oder LV erfasst werden. Mit () [speichern] wird die Bearbeitung geschlossen und nach einer Bestätigung wird der vorhergehende Bildschirm angezeigt. () [abbrechen] beendet die Bearbeitung ohne Veränderungen.

Weiter nach Klick auf [speichern].

| _   | Ehrungsvorschlag be  | arbeiten Ve                                           | rknüpfte Vorgä                  | inge Histori | ie Grundo    | daten      |                 |                 |   |
|-----|----------------------|-------------------------------------------------------|---------------------------------|--------------|--------------|------------|-----------------|-----------------|---|
| Eh  | rungsprozess /       | Ehrungsvor                                            | schlag bear                     | rbeiten      |              |            |                 |                 | ₿ |
| ••• |                      |                                                       |                                 |              |              |            |                 |                 |   |
|     | Mitgliedsdaten       |                                                       |                                 |              |              |            |                 |                 |   |
|     | Name:                | Herr Reinhard F                                       | Reinhard                        |              | Mitgliedsnum | mer:       | 1499001700012   |                 |   |
|     | Geburtsdatum:        | 20.12.1983                                            |                                 |              | Hierarchie:  |            | Ortsgruppe Test | / X_Bezirk Test |   |
|     | Eintritt:            | 31.10.1990                                            |                                 |              |              |            |                 |                 |   |
| Eh  | rungsstufe           |                                                       | Bronze                          | $\sim$       |              |            |                 |                 |   |
|     | Zugeordnete Lebens   | laufeinträge                                          |                                 |              |              |            |                 |                 |   |
|     | Art                  | Bezeichnung                                           |                                 | Datum von    |              | Datum bis  |                 | Ebene           |   |
|     | Funktionen           | Vorstand - Best<br>Funktion Stellv.<br>Gremium Vorsta | ellung in die<br>Arzt im<br>and | 12.02.1995   |              | 11.02.1998 | J.              | Ortsgruppe Test |   |
| Zu  | sätzliche Begründung |                                                       | Bitte genehmi                   | gen          |              |            |                 |                 |   |

### Ehrungsvorschlag bearbeiten Antrag zurückziehen Grunddaten bearbeiten Fenster schließen

Der Antrag kann jetzt mit [Genehmigung beantragen] weitergeleitet werden. Dies muss nochmal mit [einreichen] bestätigt werden. Ehrungsprozess / Antrag einreichen Ъ

| _                    |                       |                        |                  |                                 |  |  |  |
|----------------------|-----------------------|------------------------|------------------|---------------------------------|--|--|--|
| ÷                    |                       |                        |                  |                                 |  |  |  |
|                      | Mitgliedsdaten        |                        |                  |                                 |  |  |  |
|                      | Name:                 | Herr Reinhard Reinhard | Mitgliedsnummer: | 1499001700012                   |  |  |  |
|                      | Geburtsdatum:         | 20.12.1983             | Hierarchie:      | Ortsgruppe Test / X_Bezirk Test |  |  |  |
|                      | Eintritt: 31.10.1990  |                        |                  |                                 |  |  |  |
| E                    | Ehrungsstufe Bronze 🗸 |                        |                  |                                 |  |  |  |
| einreichen abbrechen |                       |                        |                  |                                 |  |  |  |

Dann kann die Maske über [Fenster schließen] geschlossen werden. Mit der Beantragung wird der Ehrungsantrag im Kontakt, dem Ehrungs-Widget und<ac:structured-macro ac:name="anchor" ac:schema-version="1" ac: macro-id="4844c9ed-bf26-4527-a473-164a422f968d"><ac:parameter ac:name="">\_\_Hk52659297</ac:parameter ></ac> Antragsverfolgung in der Ortsgruppe

### Antragsverfolgung in der Ortsgruppe

Die Bearbeitung des Antrags im Bezirk bzw. LV kann mit dem Ehrungs-Widget oder der Aufgaben-Überwachung verfolgt werden. Ehrungs-Widget:

| Enrungsvorschlage          |                        | ×          |
|----------------------------|------------------------|------------|
| Ehrungsart                 | Ehrungsstufe           | Anzahl     |
| langjährige Mitgliedschaft | 10 Jahre - Bronze      | 2          |
| langjährige Mitgliedschaft | 25 Jahre - Silber      | 1          |
|                            | Gesamt:                | 3          |
| Mitgliedsnummer            | Kontakt                | Anzahl     |
| langjährige Mitgliedschaft | 10 Jahre - Bronze      |            |
|                            |                        | genehmigt  |
| 1499001700015              | Erau Lisel Müllerschön | <u>_</u>   |
| Verdienste                 | Bronze                 |            |
|                            |                        | in Prüfung |
| 1499001700012              | Herr Reinhard Reinhard | 8          |
|                            | Gesamt:                | 2          |

#### Aufgaben-Überwachung:

| Vorgangstyp | überwachte Aufgaben<br>pen:      | ✓ Liste aktualisieren                                                 |
|-------------|----------------------------------|-----------------------------------------------------------------------|
| Vorgang     | Kontakt                          | Vorgangsbezeichnung                                                   |
| Ehrung -    | besondere Verdienste-Prüfung B   | ezirk                                                                 |
| 0001208     | [Zentrale] Reinhard Reinhard     | Ehrung - besondere Verdenste - Bronze eingereicht von Ortsgruppe Test |
| Ehrung -    | langjährige Mitgliedschaft-Unter | schrift Bezirk                                                        |
| 0001161     | DLRO OG Test - Zwerg, Eva        | Ehrung - langjährige Mitgliedschaft - 10 Jahre - Bronze               |

Der Antrag wird nun auf den Ebenen Bezirk und LV geprüft und bearbeitet. Sofern die formellen Voraussetzungen der Ehrung eingehalten wurden, wird der Antrag genehmigt werden. Der Rücklauf des Antrages in der Mitgliederverwaltung ist von der Bearbeitungszeit abhängig. Die Urkunde und Abzeichen sowie ggf. die Rechnung werden wie bislang auf dem Postweg zugesandt.

### Rücklauf des Antrages zur Ortsgruppe

Wenn der Antrag von Bezirk und LV genehmigt wurde und die Urkunden erstellt sind, wird das vom LV entsprechend im Workflow bestätigt und der Vorgang wird an die Ortsgruppe zurückgeleitet. In der Aufgabenliste wird eine Aufgabe zur Ehrungsdurchführung eingestellt. Die Aufgabe hat den Status "Ehrung – besondere Verdienste - Ehrung durchführen". Es erfolgt zudem eine Info per E-Mail.

| Aufgaber    | Aufgaben-Überwachun            | g <sup>2</sup> Dokumente Wiedervorlagen <sup>1</sup> Events <sup>190</sup>  |  |  |  |  |  |  |  |
|-------------|--------------------------------|-----------------------------------------------------------------------------|--|--|--|--|--|--|--|
| jbersicht / | Aufgaben                       |                                                                             |  |  |  |  |  |  |  |
| Vorgangstyp | Vorgangstypen:                 |                                                                             |  |  |  |  |  |  |  |
| Vorgang     | Kontakt                        | Vorgangsbezeichnung                                                         |  |  |  |  |  |  |  |
| Ehrung -    | besondere Verdienste-Ehrungsar | ntrag (Preview)                                                             |  |  |  |  |  |  |  |
| 0001125     | [Zentrale] Lisel Müllerschön   | Ehrung - besondere Verdienste - Bronze eingereicht von noch nicht eingereic |  |  |  |  |  |  |  |
| Ehrung -    | besondere Verdienste-Ehrung du | ırchführen                                                                  |  |  |  |  |  |  |  |
| 0001208     | [Zentrale] Reinhard Reinhard   | Ehrung - besondere Verdienste - Bronze eingereicht von Ortsgruppe Test      |  |  |  |  |  |  |  |

Ein Klick auf die Vorgangsbezeichnung öffnet den Workflow. Wenn die Ehrung durchgeführt wird ist dies entsprechend im Vorgang zu vermerken. Der Antrag wird dann geschlossen. Die Aufgabe bleibt solange offen, bis die Ehrung durchgeführt wurde.

| Antragseinreichung Status | Verknüpfte Vorgänge | Historie | Grunddaten |
|---------------------------|---------------------|----------|------------|
|---------------------------|---------------------|----------|------------|

#### Ehrungsprozess / Antragseinreichung Status

|                                                |                       |                                                             |                                         |                      |                |                |                |                      | 8 |
|------------------------------------------------|-----------------------|-------------------------------------------------------------|-----------------------------------------|----------------------|----------------|----------------|----------------|----------------------|---|
|                                                |                       |                                                             |                                         |                      |                |                |                |                      |   |
|                                                | Mitgliedsdaten        |                                                             |                                         |                      |                |                |                |                      |   |
|                                                | Name:                 | Herr Reinhard Re                                            | inhard                                  |                      | Mitgliedsnur   | nmer:          | 1499001700     | 0012                 |   |
|                                                | Geburtsdatum:         | 20.12.1983                                                  |                                         |                      | Hierarchie:    |                | Ortsgruppe     | Test / X_Bezirk Test |   |
|                                                | Eintritt:             | 31.10.1990                                                  |                                         |                      |                |                |                |                      |   |
| ei                                             | nreichende Gliederung |                                                             | Ortsgruppe                              | Test                 |                |                |                |                      |   |
| Eł                                             | rungsstufe            |                                                             | Bronze                                  | ~                    |                |                |                |                      |   |
| St                                             | atus                  |                                                             | Urkunden e                              | erstellt und versend | let. Ehrung du | urchführen 🗸   |                |                      |   |
|                                                | Zugeordnete Lebens    | laufointräeo                                                |                                         |                      |                |                |                |                      |   |
|                                                | Art                   | Bezeichnung                                                 |                                         | Datum von            |                | Datum bis      |                | Ebene                |   |
|                                                | Funktionen            | Vorstand - Bestell<br>Funktion Stellv. A<br>Gremium Vorstan | lung in die<br>rzt im<br>d              | 12.02.1995           |                | 11.02.1998     |                | Ortsgruppe Test      |   |
| Zusätzliche Begründung                         |                       | Bitte geneh                                                 | migen                                   |                      |                |                | L <sub>8</sub> |                      |   |
| Zustimmungsgrund Bezirk Antrag se<br>Ehrungsst |                       | Antrag seite<br>Ehrungsstel                                 | ens Bezirk in Ordnu<br>le Bezirk Jeuter | ng bitte gene        | hmigen.        |                |                |                      |   |
| E                                              | hrung durchgeführt    | Ehrung nicht durc                                           | hgeführt                                | Grunddaten bearb     | eiten Fen      | ster schließen |                |                      |   |

Wenn die Ehrung verliehen wurde, wird das Datum im Antrag erfasst und gespeichert. Ehrungsprozess / Ehrung durchgeführt

|                               |                              |              |   |                  |                                 | 븝 |  |
|-------------------------------|------------------------------|--------------|---|------------------|---------------------------------|---|--|
| ·                             | ·····                        |              |   |                  |                                 |   |  |
|                               | Mitgliedsdaten               |              |   |                  |                                 |   |  |
|                               | Name: Herr Reinhard Reinhard |              |   | Mitgliedsnummer: | 1499001700012                   |   |  |
|                               | Geburtsdatum:                | 20.12.1983   |   | Hierarchie:      | Ortsgruppe Test / X_Bezirk Test |   |  |
|                               | Eintritt:                    | 31.10.1990   |   |                  |                                 |   |  |
| Ehrungsstufe                  |                              | Bronze       | ~ |                  |                                 |   |  |
| Datum der Ehrungsüberreichung |                              | 22.08.2020 📷 |   |                  |                                 |   |  |
| Г                             | speichern abbr               | rechen       |   |                  |                                 |   |  |

Anschließend wird das Fenster noch geschlossen. Der damit komplett abgeschlossene Vorgang wird dann im Kontakt, dem Lebenslauf, der Historie, etc. dokumentiert

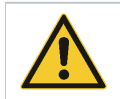

Hinweis: Es ist kein Problem, dass zwischen Rücklauf des genehmigten Antrages und der Verleihung Wochen liegen können. Die Aufgabe bleibt solange einfach offen.

Ablehnung des Antrages durch Bezirk oder Landesverband

Wenn die formalen Voraussetzungen der Ehrung nicht erfüllt sind, wird Bezirk oder LV die Ehrung ablehnen. In dem Fall wird in der Ortsgruppe auch eine entsprechende Aufgabe eingestellt und es erfolgt eine Info per E-Mail.

| Aufgabe    | n <sup>19</sup> Aufgaben-Überwachur | ng 2 Dokumente Wiedervorlagen 1 Events 179                                    |
|------------|-------------------------------------|-------------------------------------------------------------------------------|
| Übersicht  | Aufgaben                            |                                                                               |
| Vorgangsty | pen:                                | ✔ Liste aktualisieren                                                         |
| Vorgang    | Kontakt                             | Vorgangsbezeichnung                                                           |
| Ehrung     | · besondere Verdienste-Ehrungsa     | ntrag (Preview)                                                               |
| 0001125    | [Zentrale] Lisel Müllerschön        | Ehrung - besondere Verdienste - Bronze eingereicht von noch nicht eingereicht |
| Ehrung     | · besondere Verdienste-Ablehnur     | 98                                                                            |
| 0001162    | [Zentrale] Reinhard Reinhard        | Ehrung - besondere Verdienste - Bronze eingereicht von Ortsgruppe Test        |
| 0001209    | [Zentrale] Justus Mayer             | Ehrung - besondere Verdienste - Bronze eingereicht von Ortsgruppe Test        |
|            |                                     | ß                                                                             |

Ein Klick auf die Vorgangsbezeichnung öffnet den Workflow zur Bearbeitung der Ablehnung. Der Grund für die Ablehnung durch den Bezirk kann über den Button [Ablehnungsgründe anzeigen] eingesehen werden.

| Ehrungsantrag ste           | ellen Ehru                                | ungsantrag (Ablehnung) | Verknüpfte Vorgänge | Historie | Grunddaten |  |  |
|-----------------------------|-------------------------------------------|------------------------|---------------------|----------|------------|--|--|
| Ehrungsprozess              | hrungsprozess / Ehrungsantrag (Ablehnung) |                        |                     |          |            |  |  |
| Ablehnungsgrund<br>Ehrungen | Formell nich<br>Gruß<br>T. Mustermar      | t in Ordnung<br>In     | Å                   |          |            |  |  |
| Kommentar Bezirk            |                                           |                        | į,                  |          |            |  |  |
| Kommentar LV                |                                           |                        | li di               |          |            |  |  |

ungsantrag zurückziehen

arbeiten Fenster schl

Bei berechtigter Ablehnung kann der Antrag über den Button [Zur Kenntnis genommen Vorgang beenden] beendet werden. Der Vorgang wird dann nach nochmaliger Bestätigung [akzeptiert] geschlossen. Danach muss noch das Fenster geschlossen werden. Alternativ kann der Antrag nach entsprechender positiver Überprüfung seitens der OG erneut eingereicht werden. Dazu dient der Button [Ehrung erneut

einreichen]. Der Antrag kann nochmal nachgearbeitet, z.B. kommentiert werden, und geht dann analog der Erstbeantragung wieder an den Bezirk.

### Benutzergruppen / Workflow-Rollen in der Ortsgruppe

Die Ehrungsbearbeitung und -beantragung benötigt folgende Workflow (WF)-Rollen und Benutzergruppen:

| Benutzergruppe "Ehrungen" | Beinhaltet alle Rechte für die Ansicht und Bearbeitung der Ehrungen im Kontakt, das Ehrungs-Widget und die |
|---------------------------|----------------------------------------------------------------------------------------------------|
|                           | Ehrungsvorschlagsliste.                                                                                    |

| Benutzergruppe "Datenimport<br>Ehrungen"        | Berechtigung zum Import von Ehrungen aus Altsystemen.                                                                                                    |
|-------------------------------------------------|----------------------------------------------------------------------------------------------------|
| WF-Rolle "Start Ehrung besondere<br>Verdienste" | Berechtigt zum Start des Ehrungsworkflow aus der Liste der Ehrungsvorschläge.                                                                                                    |
| WF-Rolle "Spezialstart besondere<br>Verdienste" | Ermöglicht den Start des Ehrungs-WF außerhalt der Liste der Ehrungsvorschläge direkt im Kontakt.<br>Achtung: Setzt alle Bedingungen außer Kraft. Den Anwendern nicht dauerhaft zuordnen. |

## Ablauf im Bezirk

Der Ehrungsprozess benötigt zwingend die Mitarbeit des Bezirkes. Die Anträge bleiben bis zur Genehmigung und Weiterleitung auf Ebene des Bezirkes liegen. Daher bitte regelmäßig die Aufgaben prüfen und bearbeiten.

Zur Erleichterung wird die Ehrungsstelle im Bezirk per E-Mail über eingereichte Ehrungsanträge informiert.

Von: mitgliederverwaltung@wuerttemberg.dlrg.de

Gesendet: Donnerstag, 20. August 2020 13:03:01 (UTC+01:00) Amsterdam, Berlin, Bern, Rom,

Stockholm, Wien

An: Betreff: Aufgabe: Ehrung - besondere Verdienste / Ehrungsprozess

Bezeichnung: Ehrungsprozess Kontakt: Herr Reinhard Reinhard Prozess: Ehrung - besondere Verdienste Ehrungsstufe: Bronze Zusätzliche Begründung: Bitte genehmigen Ablehnungsgrund Bezirk:

Ablehnungsgrund LV:

Zustimmungsgrund Bezirk:

Zustimmungsgrund LV:

Status: Prüfung Bezirk Zustand - Bezirk (techn. Feld): 0 Zustand - LV (techn. Feld): einreichende Gliederung: Ortsgruppe Test Aktuelle Stufe: Prüfung Bezirk Erstellt: JRULLE 2020-08-20 12:08:36 Aktualisiert: E 2020-08-20 13:03:01 Aufgabe:https://mv.wu.dlrg.de/module/workflow/show\_stage.php?VORGANG\_ID=1208

Im DLRG Manager wird die anstehende Bearbeitung in der Aufgabenliste angezeigt, von dort wird auch die Bearbeitung gestartet. Alternativ kann über den Link in der E-Mail direkt in die Aufgabe gesprungen werden. Die Aufgabenliste:

| Aufgaber    | 2 Dokumente                                             | Wiedervorlagen              | Events <sup>140</sup>                                                  |  |  |  |  |  |
|-------------|---------------------------------------------------------|-----------------------------|------------------------------------------------------------------------|--|--|--|--|--|
| Übersicht / | Übersicht Aufgaben                                      |                             |                                                                        |  |  |  |  |  |
| Vorgangstyp | Vorgangstypen:       Liste aktualisieren                |                             |                                                                        |  |  |  |  |  |
| Vorgang     | rgang Kontakt Vorgangsbezeichnung                       |                             |                                                                        |  |  |  |  |  |
| Ehrung -    | besondere Verdienste-f                                  | rüfung Bezirk               |                                                                        |  |  |  |  |  |
| 0001208     | [Zentrale] Reinhard Re                                  | inhard <u>Ehrung - beso</u> | Ehrung - besondere Verdienste - Bronze eingereicht von Ortsgruppe Test |  |  |  |  |  |
| Ehrung -    | Ehrung - langjährige Mitgliedschaft-Unterschrift Bezirk |                             |                                                                        |  |  |  |  |  |
| 0001161     | DLRO OG Test - Zwerg,                                   | Eva Ehrung - lang           | <u>Ehrung - langjährige Mitgliedschaft - 10 Jahre - Bronze</u>         |  |  |  |  |  |

Mit Klick auf die Ehrung (Spalte "Vorgangsbezeichnung") wird der Workflow des Bezirkes gestartet. Der Antrag kann genehmigt oder abgelehnt werden. Es wird folgender Dialog angezeigt.

|     | Antragseinreichung S | tatus Verkni                                              | üpfte Vorgäng                 | e Historie | Grunddaten       |                 |                 |   |
|-----|----------------------|-----------------------------------------------------------|-------------------------------|------------|------------------|-----------------|-----------------|---|
| Eh  | rungsprozess / /     | Antragseinre                                              | eichung Sta                   | atus       |                  |                 |                 | Ð |
| ••• |                      |                                                           |                               |            |                  |                 |                 |   |
|     | Mitgliedsdaten       |                                                           |                               |            |                  |                 |                 |   |
|     | Name:                | Herr Reinhard Re                                          | einhard                       |            | Mitgliedsnummer: | 1499001700012   |                 |   |
|     | Geburtsdatum:        | 20.12.1983                                                |                               |            | Hierarchie:      | Ortsgruppe Test | / X_Bezirk Test |   |
|     | Eintritt:            | 31.10.1990                                                |                               |            |                  |                 |                 |   |
| eir | reichende Gliederung |                                                           | Ortsgruppe Te                 | st         |                  |                 |                 |   |
| Eh  | rungsstufe           |                                                           | Bronze                        | ~          |                  |                 |                 |   |
| Sta | itus                 |                                                           | Prüfung Bezir                 | k          | ~                |                 |                 |   |
|     | Zugeordnete Lebens   | laufeinträge<br>Bozoichnung                               |                               | Datum von  | Datum bic        |                 | Fhone           |   |
|     | Funktionen           | Vorstand - Bester<br>Funktion Stellv. A<br>Gremium Vorsta | llung in die<br>Arzt im<br>nd | 12.02.1995 | 11.02.1998       |                 | Ortsgruppe Test |   |
| Zu  | sätzliche Begründung |                                                           | Bitte genehmi                 | gen        |                  |                 |                 |   |

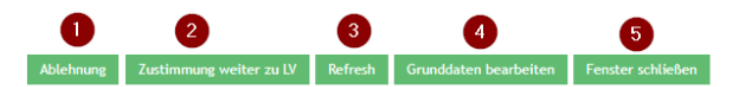

### Die Funktionen im Einzelnen:

| Ablehnung:               | Hierüber kann ein Antrag abgelehnt und zurück an die OG gesandt werden. In einer Folgemaske muss dann die Begründung der Ablehnung angegeben werden. |
|--------------------------|----------------------------------------------------------------------------------------------------|
| Zustimmung weiter zu LV: | Öffnet den Antrag zur Bearbeitung. Es kann nun eine Stellungnahme erfasst werden. Anschließend wird der Antrag an den LV weitergeleitet.             |
| Refresh.                 | -                                                                                                    |
| Grunddaten bearbeiten:   | Die Funktion kann ignoriert werden.                                                                                                    |
| Fenster schließen:       | Schließt die Maske.                                                                                                    |

Der Ehrungsantrag wird genehmigt

In der Regel wird dem Antrag seitens des Bezirkes zugestimmt werden können. Mit Klick auf [Zustimmung, weiter zu LV] wird der Antrag in diesem Fall zur weiteren Bearbeitung geöffnet.

Ehrungsprozess / Ehrung Zustimmung Bezirk

|                |                                                                                |                  | ÷                               |  |  |  |  |  |  |
|----------------|--------------------------------------------------------------------------------|------------------|---------------------------------|--|--|--|--|--|--|
|                |                                                                                |                  |                                 |  |  |  |  |  |  |
| Mitgliedsdaten |                                                                                |                  |                                 |  |  |  |  |  |  |
| Name:          | Herr Reinhard Reinhard                                                         | Mitgliedsnummer: | 1499001700012                   |  |  |  |  |  |  |
| Geburtsdatum:  | 20.12.1983                                                                     | Hierarchie:      | Ortsgruppe Test / X_Bezirk Test |  |  |  |  |  |  |
| Eintritt:      | 31.10.1990                                                                     |                  |                                 |  |  |  |  |  |  |
| Ehrungsstufe   | Bronze                                                                         |                  |                                 |  |  |  |  |  |  |
| Begründung     | Antrag seitens Bezirk in Ordnung bitte genehmin<br>Ehrungsstelle Bezirk Jeuter | gen.             |                                 |  |  |  |  |  |  |
| Zustimmung At  | bbrechen                                                                       |                  |                                 |  |  |  |  |  |  |

Es ist lediglich eine Stellungnahme bzw. ein Kommentar zur Genehmigung einzugeben, mit Klick auf [Zustimmung] wird die Bearbeitung beendet und der Antrag geht an den LV zur weiteren Bearbeitung.

Die folgende Maske muss mit [Fenster schließen] noch geschlossen werden.

Damit ist die Bearbeitung des Antrages für den Bezirk abgeschlossen. Er geht nun automatisch weiter an den LV. Der Vorgang steht nicht mehr in der Aufgabenliste des Bezirkes.

### Der Ehrungsantrag wird abgelehnt

Ehrungsprozess / Ehrungsablehnung Bezirk

Wenn dem Antrag nicht zugestimmt werden kann, wird der Button [Ablehnung] verwendet. Es wird eine Maske zur Eingabe des Ablehnungsgrundes geöffnet.

|   |                |                   |                  | <b>₽</b>                        |  |  |  |  |  |  |
|---|----------------|-------------------|------------------|---------------------------------|--|--|--|--|--|--|
| - |                |                   |                  |                                 |  |  |  |  |  |  |
|   | Mitgliedsdaten |                   |                  |                                 |  |  |  |  |  |  |
|   | Name:          | Herr Justus Mayer | Mitgliedsnummer: | 1499001700027                   |  |  |  |  |  |  |
|   | Geburtsdatum:  | 23.12.1985        | Hierarchie:      | Ortsgruppe Test / X_Bezirk Test |  |  |  |  |  |  |
|   | Eintritt:      | 17.08.1986        |                  |                                 |  |  |  |  |  |  |
| E | nrungsstufe    | Bronze 🗸          |                  |                                 |  |  |  |  |  |  |
|   |                |                   |                  |                                 |  |  |  |  |  |  |

Dies wird durch [Speichern] abgeschlossen. Im nachfolgenden Dialog wird das Fenster noch geschlossen. Der Antrag geht nun zurück an die OG

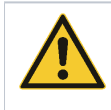

Hinweis: Wir empfehlen grundsätzlich einen Kommentar einzugeben. Am besten auch Name und Datum, weil das so für alle Beteiligten am besten nachvollziehbar ist.

Die Ablehnung kann auch genutzt werden, wenn weitere Angaben oder Daten von der Ortsgruppe erforderlich sind. Die Ortsgruppe kann den Antrag einfach bearbeiten und neu einreichen.

Das sind alle Bearbeitungsoptionen für den Bezirk.

### Benutzergruppen / Workflow-Rollen im Bezirk

Die Ehrungsbearbeitung und -beantragung benötigt folgende Workflow (WF)-Rollen und Benutzergruppen:

| Benutzergruppe Ehrungen                            | Beinhaltet alle Rechte für die Ansicht und Bearbeitung der Ehrungen im Kontakt, das Ehrungs-Widget und die Ehrungsvorschlagsliste. |
|----------------------------------------------------|----------------------------------------------------------------------------------------------------|
| WF-Rolle "Entscheider Ehrung<br>Verdienste Bezirk" | Berechtigt zum Start des Ehrungsworkflow aus der Liste der Ehrungsvorschläge.                                                      |

## Ablauf im Landesverband

Die Ehrungsstelle im Landesverband wird per E-Mail über eingereichte Ehrungsanträge informiert. Im DLRG Manager wird die anstehende Bearbeitung in der Aufgabenliste angezeigt, von dort wird auch die Bearbeitung gestartet. Alternativ kann auch über den Link in der E-Mail direkt in den Antrag gesprungen werden.

| Von: mitgliederverwaltung@wuerttemberg.dlrg.de<br>Gesendet: Donnerstag, 20. August 2020 15:33:02 (UTC+01:00) Amsterdam, Berlin, Bern, Rom, Stockholm, Wien<br>An: Leiter Wirtschaft und Finanzen<br>Betreff: Aufgabe: Ehrung - besondere Verdienste / Ehrungsprozess |  |  |  |  |  |  |  |  |
|----------------------------------------------------------------------------------------------------|--|--|--|--|--|--|--|--|
| Bezeichnung: Ehrungsprozess<br>Kontakt: Herr Reinhard Reinhard<br>Prozess: Ehrung - besondere Verdienste<br>Ehrungsstufe: Bronze<br>Zusätzliche Begründung:<br>Bitte genehmigen<br>Berründung Bezirk:                                                                |  |  |  |  |  |  |  |  |
| Begrundung Bezirk:<br>Antrag seitens Bezirk in Ordnung bitte genehmigen.<br>Ehrungsstelle Bezirk Jeuter<br>Begründung LV:                                                                                                    |  |  |  |  |  |  |  |  |
| Status: Prüfung LV<br>Genehmigung Präsident:                                                                                                    |  |  |  |  |  |  |  |  |
| Ablehnungsgrund Präsident:                                                                                                    |  |  |  |  |  |  |  |  |
| einreichende Gliederung: Drtsgruppe Test<br>Aktuelle Stufe: Prüfung LV<br>Erstellt: 2012:08:36<br>Aktualisiert: 15:33:02<br>Aufgabe:https://mv.wu.dlrg.de/module/workflow/show_stage.php?VORGANG_ID=1208                                                             |  |  |  |  |  |  |  |  |
| Aufgaben <sup>23</sup> Dokumente Wiedervorlagen <sup>1</sup> Events <sup>170</sup>                                                                                                    |  |  |  |  |  |  |  |  |
| Übersicht Aufgaben                                                                                                    |  |  |  |  |  |  |  |  |
| Vorgangstypen:                                                                                                    |  |  |  |  |  |  |  |  |
| Vorgang Kontakt Vorgangsbezeichnung                                                                                                    |  |  |  |  |  |  |  |  |
| Ehrung - langjährige Mitgliedschaft-Prüfung LV                                                                                                    |  |  |  |  |  |  |  |  |
| 0001159 Ehrung - langjährige Mitgliedschaft - 50 Jahre - Gold                                                                                                    |  |  |  |  |  |  |  |  |
| 0001202 Ehrung - langjährige Mitgliedschaft - 50 Jahre - Gold                                                                                                    |  |  |  |  |  |  |  |  |
| 0001203 Ehrung - langjährige Mitgliedschaft - 40 Jahre - Silber                                                                                                    |  |  |  |  |  |  |  |  |
| Ehrung - besondere Verdienste-Prüfung LV                                                                                                    |  |  |  |  |  |  |  |  |
| 0001021                                                                                                    |  |  |  |  |  |  |  |  |
|                                                                                                    |  |  |  |  |  |  |  |  |
|                                                                                                    |  |  |  |  |  |  |  |  |
| 0001208 [Zentrale] Reinhard Reinhard Ehrung - besondere Verdienste - Bronze eingereicht von Ortsgruppe Test                                                                                                    |  |  |  |  |  |  |  |  |

Organisatorisch ist der Prozess in

- die formelle Prüfung
  die Genehmigung durch den Präsidenten
  den Versand an Extern (Bundesverband, Kalligraphen)
  die Erstellung und Versand der Urkunden und Abzeichen
  die Abrechnung der Urkunden

unterteilt.

Mit Klick auf den Antrag (Spalte Vorgangsbezeichnung) wird die Bearbeitung des Antrags von der Ehrungsstelle gestartet. Im folgenden Dialog wir der Antrag angezeigt.

8

|   |    | Antragseinreichung S | tatus LV   | Verknüpfte Vorgänge  | Histor | ie Grunddaten    |               |
|---|----|----------------------|------------|----------------------|--------|------------------|---------------|
| E | ۶h | rungsprozess / /     | Antrags    | einreichung Status l | v g    |                  |               |
|   |    |                      |            |                      |        |                  |               |
|   |    |                      |            |                      |        |                  |               |
|   |    | Mitgliedsdaten       |            |                      |        |                  |               |
|   |    | Name:                | Herr Reinh | hard Reinhard        |        | Mitgliedsnummer: | 1499001700012 |

| Geburtsdatum: 20.12.1983 |           |                    |                 |   | Hierarchie: | Ortsgruppe Test / X_Bezirk Test |
|--------------------------|-----------|--------------------|-----------------|---|-------------|---------------------------------|
|                          | Eintritt: | ntritt: 31.10.1990 |                 |   |             |                                 |
| einreichende Gliederung  |           |                    | Ortsgruppe Test |   |             |                                 |
| Ehrungsstufe             |           |                    | Bronze          | ~ |             |                                 |
| Status                   |           |                    | Prüfung LV      |   | ~           |                                 |

|    | Zugeordnete Lebens   | laufeinträge                                             |                                |                                             |             |   |                 |
|----|----------------------|----------------------------------------------------------|--------------------------------|---------------------------------------------|-------------|---|-----------------|
|    | Art                  | Bezeichnung                                              |                                | Datum von                                   | Datum bis   |   | Ebene           |
|    | Funktionen           | Vorstand - Beste<br>Funktion Stelly, J<br>Gremium Vorsta | llung in die<br>Arzt im<br>nd  | 12.02.1995                                  | 11.02.1998  |   | Ortsgruppe Test |
| Zu | sätzliche Begründung |                                                          | Bitte genehm                   | igen                                        |             |   |                 |
| Be | gründung Bezirk      |                                                          | Antrag seiten<br>Ehrungsstelle | is Bezirk in Ordnung bitte<br>Bezirk Jeuter | genehmigen. |   |                 |
| Be | gründung LV          | 0                                                        |                                | 3 4                                         | 5           | 6 | ) 7             |

sofort genehmigen Grunddaten bearbeiten Fenster schließen

Die Funktionen im Einzelnen:

Ablehnung Zustimmung weiter zum Präsidenten

| Ablehnung:                            | Hierüber kann ein Antrag abgelehnt und zurück an die OG gesandt werden. In einer Folgemaske muss dann die Begründung der Ablehnung angegeben werden.                   |
|---------------------------------------|----------------------------------------------------------------------------------------------------|
| Zustimmung weiter zum<br>Präsidenten: | Wenn der Antrag formal in Ordnung ist geht er hiermit weiter zum Präsidenten bzw. zu der genehmigenden Stelle.                                                         |
| Refresh:                              | -                                                                                                    |
| bearbeiten                            | Die Ehrungsstelle kann hierüber in das Feld Begründung LV einen Kommentar eingeben. Z.B. eine Info an den Präsidenten.                                                 |
| sofort genehmigen:                    | Hierüber kann der Genehmigungsprozess verkürzt werden. Die Genehmigung des Präsidenten wird umgangen, es geht direkt weiter in den darauffolgende Bearbeitungsschritt. |
| Grunddaten bearbeiten                 | Kann ignoriert werden.                                                                                                    |
| Fenster schließen                     | Das Fenster wird ohne weitere Bearbeitung geschlossen. Der Antrag bleibt in der Aufgabenliste. Die Bearbeitung kann später fortgesetzt werden.                         |
| Druckersymbol                         | Der Antrag kann hierüber ausgedruckt werden.                                                                                                    |
| Historie                              | Zeigt den kompletten Ablauf des Workflows.                                                                                                    |

# Der Ehrungsantrag wird genehmigt, Prüfung durch Präsidenten

1. Formelle Prüfung:

Zunächst prüft die Ehrungsstelle den Antrag auf die formalen Voraussetzungen gemäß Ehrungsordnung und internen Vorgaben. Sind diese erfüllt geht der Antrag weiter zur Genehmigung durch den Präsidenten (Schaltfläche [Zustimmung weiter zum Präsidenten]).

| Miglieddaten         Name:       Her Reinhard Beinhard       Mitgliednummer:       1499001700012         Geburdstum:       20.12.1983       Hierarchie:       Ortsgruppe Test / X_Bezirk Test         Einstit:       31.00.1990       Iterarchie:       Ortsgruppe Test / X_Bezirk Test         Ehrungsstufe       Bronze       Iterarchie:       Ortsgruppe Test         Status       Prifung IV       V         Zugeordnete Lebenslaudfeinträge       Att       Bezeichnung       Ottum von         Aut       Bezeichnung       Ottum von       Datum bis       Ebene         Funktionen       Vyrstand.       Einstitt:       Ortsgruppe Test       Ortsgruppe Test         Zusktzliche Begründung       Dezerchnung       Ottum von       Datum bis       Ebene         Funktionen       Vyrstand.       Itez genehmigen       Ortsgruppe Test       Ortsgruppe Test         Zusktzliche Begründung       Bitze genehmigen       Itez Stelle Sezifk in Ordnung bitze genehmigen.       Dirungsstelle Bezifk Jeuter         Begründung Bezifk       Der Antrag ist formal in Ordnung und kann genehmigt werden.       Itez                                                                                                    |                                          | ₽<br>₽                                                                                |                                                 |                                     |                                    |                         |                 |                          |  |
|----------------------------------------------------------------------------------------------------|------------------------------------------|---------------------------------------------------------------------------------------|-------------------------------------------------|-------------------------------------|------------------------------------|-------------------------|-----------------|--------------------------|--|
| Name:       Her Reinhard Reinhard       Mtgliedsnummer:       1499001700012         Geburddatum:       20.12.1983       Hierarchie:       Ortsgruppe Test / X_Bezirk Test         Eintrit:       31.10.1990           ethrongstufe       Bronse           Status       Profung (V           Zugeordnete Labenslaufeinträge         Art       Bezeichnung       Datum von       Datum bis       Ebene         Funktionen       Vorstand - Bestellung in die<br>Funktionen       12.02.1995       11.02.1998       Ortsgruppe Test         Zusktzliche Begründung       Bitte genehmigen            Zusktzliche Begründung Bezirk       Antrag seitens Bezirk in Ordnung bitte genehmigen.          Begründung LV       Der Antrag ist formal in Ordnung und kann genehmigt werden.       \$                                                                                                    |                                          |                                                                                       |                                                 |                                     |                                    |                         |                 |                          |  |
| Name:     Herr Reinhard Reinhard     Mitgliedsnummer:     1499001700012       Geburtudstum:     20,12,1983     Hierarchie:     Ortsgruppe Test / X_Bezirk Test       Einrit:     31,10,199     Image: Status     Ortsgruppe Test       Ehrungsstufe     Bronze     Image: Status     Finding LV       Zugeordnete Lebendzufeinträge<br>Art     Bezeichnung     Outsm von     Datum bis       Funktionen     Vorstand - Bestellung in die<br>Greenium Vorstand     12,02,1995     11,02,1998     Ortsgruppe Test       Zusätzliche Begründung     Bitte genehmigen     Image: Status     Ortsgruppe Test                                                                                                    | Mitgliedsdaten                           |                                                                                       |                                                 |                                     |                                    |                         |                 |                          |  |
| Geburtsdatum:       20.12.1983       Hierarchie:       Ortsgruppe Test / X_Bezirk Test         Eintritt:       31.10.1990           einreichende Gliederung       Ortsgruppe Test          Ehrungsstufe       Bronze           Status       Prüfung LV           Zugeordnete Lebenslaaffeinträge         Art       Bezeichnung       Datum von       Datum biz       Ebene         Funktionen       Vortsgruppe Test         Ortsgruppe Test         Zustiche Begründung       Bitte genehmigen       11.02.1998       Ortsgruppe Test         Zusktzliche Begründung       Bitte genehmigen            Begründung Bezirk       Antrag seitens Bezirk in Ordnung bitte genehmigen.           Begründung LV       Der Antrag ist formal in Ordnung und kann genehmigt werden.                                                                                                    | Name:                                    | Herr Reinhard Re                                                                      | einhard                                         |                                     | Mitgliedsnum                       | mer:                    | 1499001700012   |                          |  |
| Einritt: 31.10.1990 einreichende Gilederung Ortsgruppe Text Ehrungsstufe Ehrungsstufe Czgeordnete Lebenslaafeinträge Art Bezeichnung Funktionen Vorstand Bezeichnung UV V                                                                                                    | Geburtsdatum:                            | 20.12.1983                                                                            |                                                 |                                     | Hierarchie:                        |                         | Ortsgruppe Test | t / X_Bezirk Test        |  |
| einreichende Gilederung Ortsgruppe Tess Ehrungsstufe Ehrungsstufe Ehrungsstufe Ehrungsstufe Datum von Datum bis Ebene  Zugeordnete Lebenslaufeinträge Art Bezeichnung Datum von Datum bis Ebene Funktionen Vorstand - Bestellung in die 12.02.1995 11.02.1998 Ortsgruppe Test Zusktzliche Begründung Bitte genehmigen  Ekrungsstelle Bezirk in Ordnung bitte genehmigen. Ehrungsstelle Bezirk Jeuter Begründung LV Der Antrag ist formal in Ordnung und kann genehmigt werden.                                                                                                    | Eintritt:                                | 31.10.1990                                                                            |                                                 |                                     |                                    |                         | 1               |                          |  |
| Ehrungsstufe     Bronze     V       Status     Prifung LV     V       Zugeordnete Lebenslaufeinträge<br>Art     Bezeichnung     Datum von     Datum bis     Ebene       Funktionen     Vorstand - Bestellung in die<br>Funktion Stellk. Arzt im<br>Gremium Vorstand     12.02.1995     11.02.1998     Ortsgruppe Test       Zusätzliche Begründung     Bitte genehmigen     It and the genehmigen     It and the genehmigen       Begründung Bezirk     Antrag seitens Bezirk in Ordnung bitte genehmigen.<br>Brungsstelle Bezirk Jeuter     It and the genehmigen       Begründung LV     Der Antrag ist formal in Ordnung und kann genehmigt werden.     It and the genehmigt werden.                                                                                                    | einreichende Gliederung                  |                                                                                       | Ortsgruppe T                                    | est                                 |                                    |                         |                 |                          |  |
| Status     Virúfung LV       Zugeordnete Lebenslaufeinträge<br>Art     Bezeichnung     Datum von     Datum bis     Ebene       Funktionen     Vorstand - Bestelltung in die<br>Funktion Stelltv. Arzt im<br>Gremium Vorstand     12.02.1995     11.02.1998     Ortigruppe Test       Zusätzliche Begründung     Bite genehmigen     Image: Stelltung Stelltung     Image: Stelltung Stelltung     Image: Stelltung Stelltung       Begründung Bezińk     Antrag seitens Bezińk in Ordnung bitte genehmigen.     Ehrungsstelle Bezińk in Ordnung bitte genehmigen.       Begründung LV     Der Antrag ist formal in Ordnung und kann genehmigt werden.     Image: Stelltung Stelltung                                                                                                    | Ehrungsstufe                             |                                                                                       | Bronze                                          | ~                                   |                                    |                         |                 |                          |  |
| Zugeordnete Lebenslaufeinträge<br>Aut         Bezeichnung         Datum von         Datum bis         Ebene           Funktionen         Vyrstand - Bestellung in die<br>Funktion Stellv. Arzt im<br>Gremium Vorstand         12.02.1995         11.02.1998         Ortsgruppe Test           Zusätzliche Begründung         Bitze genehmigen         Image: Steller Steller Stell | Status                                   |                                                                                       | Prüfung LV                                      |                                     |                                    | ~                       |                 |                          |  |
| Zusätzliche Begründung       Bitte genehmigen         Begründung Bezirk       Antrag seitens Bezirk in Ordnung bitte genehmigen.         Ehrungsstelle Bezirk Jeuter       Ehrungsstelle Bezirk Jeuter         Begründung LV       Der Antrag ist formal in Ordnung und kann genehmigt werden.                                                                                                    | Zugeordnete Lebensl<br>Art<br>Funktionen | laufeinträge<br>Bezeichnung<br>Vorstand - Beste<br>Funktion Stellv.<br>Gremium Vorsta | Ilung in die<br>Arzt im<br>nd                   | Datum von<br>12.02.1995             |                                    | Datum bis<br>11.02.1998 |                 | Ebene<br>Ortsgruppe Test |  |
|                                                                                                    | Begründung Bezirk<br>Begründung LV       |                                                                                       | Antrag seiter<br>Ehrungsstelle<br>Der Antrag is | s Bezirk in Ordnur<br>Bezirk Jeuter | ng bitte genehn<br>ng und kann ger | nigen.                  |                 | 2                        |  |

Die Ehrungsstelle kann als nächstes noch einen Kommentar zum Antrag, z.B. für den Präsidenten erfassen. [Zustimmung] und anschließend [Fenster schließen] gibt den Antrag in den nächsten Schritt weiter, die Genehmigung durch den Präsidenten. Ehrungsprozess / Ehrung Zustimmung LV 

| Mitgliedsdaten |                                   |                  |                 |
|----------------|-----------------------------------|------------------|-----------------|
| Name:          | Particular Barrisch               | Mitgliedsnummer: | fail and failed |
| Geburtsdatum:  | 1.10.102                          | Hierarchie:      | C               |
| Eintritt:      | di al non                         |                  |                 |
| Ehrungsstufe   |                                   |                  |                 |
| Zustimmung LV  | per Antrag ist formali in Ordnung |                  |                 |

1. Genehmigung durch den Präsidenten

Der Antrag geht nun in die Aufgaben-Überwachung in den Status "Ehrungs – besondere Verdienste-Genehmigung durch Präsident" und kann dort vom Präsidenten zur Bearbeitung geöffnet werden. Der Präsident erhält auch eine E-Mail.

| Aufgaber    | Aufgab                                                                                                    | en-Überwachung 2 | Dokumente      | Wiedervorlagen | Events 185 |  |  |  |  |  |  |  |
|-------------|----------------------------------------------------------------------------------------------------|------------------|----------------|----------------|------------|--|--|--|--|--|--|--|
| Übersicht i | bersicht überwachte Aufgaben                                                                               |                  |                |                |            |  |  |  |  |  |  |  |
| Vorgangstyp | Vorgangstypen:                                                                                             |                  |                |                |            |  |  |  |  |  |  |  |
| Vorgang     | Kontakt                                                                                                    | Vorga            | ngsbezeichnung |                |            |  |  |  |  |  |  |  |
| Ehrung -    | Ehrung - besondere Verdienste-Genehmigung durch Präsident                                                  |                  |                |                |            |  |  |  |  |  |  |  |
| 0001102     | 0001102 [Zentrale]/ Ehrung - besondere Verdienste - Gold eingereicht von Ortsgruppe Eriodrichsbefan        |                  |                |                |            |  |  |  |  |  |  |  |
| 0001208     | 001208 [Zentrale] Reinhard Reinhard Ehrung - besondere Verdienste - Bronze eingereicht von Ortsgruppe Test |                  |                |                |            |  |  |  |  |  |  |  |

Mit Klick auf die Vorgangsbezeichung startet der Präsident seine Aufgabe.

| Übersicht - Präsident   | Genehmigu                                                 | ng - Präsiden                  | t Ablehnung                          | - Präsident     | Verknüpfte    | Vorgänge      | Historie       | Grunddaten |
|-------------------------|-----------------------------------------------------------|--------------------------------|--------------------------------------|-----------------|---------------|---------------|----------------|------------|
| Mitgliedsdaten          |                                                           |                                |                                      |                 |               |               |                |            |
| Name:                   | Herr Reinhard Re                                          | einhard                        |                                      | Mitgliedsnum    | mer:          | 14990017000   | 12             |            |
| Geburtsdatum:           | 20.12.1983                                                |                                |                                      | Hierarchie:     |               | Ortsgruppe Te | est / X_Bezirk | Test       |
| Eintritt:               | 31.10.1990                                                |                                |                                      |                 |               |               |                |            |
| einreichende Gliederung |                                                           | Ortsgruppe T                   | est                                  |                 |               |               |                |            |
| Ehrungsstufe            |                                                           | Bronze                         | ~                                    |                 |               |               |                |            |
| Status                  |                                                           | Bearbeitung                    | Ehrungsstelle LV                     |                 | ~             |               |                |            |
| Zugeordnete Lebens      | laufeinträge                                              |                                |                                      |                 |               |               |                |            |
| Art                     | Bezeichnung                                               |                                | Datum von                            |                 | Datum bis     |               | Ebene          |            |
| Funktionen              | Vorstand - Bester<br>Funktion Stelly, A<br>Gremium Vorsta | llung in die<br>Arzt im<br>nd  | 12.02.1995                           |                 | 11.02.1998    |               | Ortsgrupp      | be Test    |
| Begründung Bezirk       |                                                           | Antrag seiten<br>Ehrungsstelle | is Bezirk in Ordnur<br>Bezirk Jeuter | ng bitte genehn | nigen.        | <u>//</u>     |                |            |
| segrundung LV           |                                                           | Uer Antrag is                  | t Tormal in Ordnur                   | ig und kann ger | nenmigt werde | n/            |                |            |

Mit der Schaltfläche [genehmigen] öffnet der Präsident den Antrag und die Maske zur Genehmigung. Mit der Schaltfläche [ablehnen] kann er die Genehmigung auch verweigern.

genemigen ablehnen bearbeiten Grunddaten bearbeiten Fenster schließen

#### Ehrungsprozess / Genehmigung - Präsident

| Genehmigung -<br>Präsident | Präsident und Vizepräsidenten genehmigen den Antrag |
|----------------------------|-----------------------------------------------------|
|                            |                                                     |
| genehmigen                 | abbrechen                                           |

Er gibt er noch einen Text zur Genehmigung ein und genehmigt mit der entsprechenden Schaltfläche den Antrag. In der folgenden Maske muss er das Fenster noch schließen.

Der Antrag geht nun wieder in die Aufgabenliste mit dem Status "Ehrung besondere Verdienste weiter an Extern. Zudem wird ein E-Mail an die Ehrungsstelle versandt.

1. Weiter an Extern

| Aufgaber                  | Aufgaben-Überwachur                        | ng <sup>2</sup> Dokumente | Wiedervorlagen             | Events 185               |    |
|---------------------------|--------------------------------------------|---------------------------|----------------------------|--------------------------|----|
| Vorgangstyp<br>Ehrung - b | pen:<br>esondere Verdienste-weiter an Exte | ern 🗸 Lis                 | te aktualisieren           |                          |    |
| Vorgang                   | Kontakt                                    | Vorgangsbezeichnung       |                            |                          |    |
| Ehrung -                  | besondere Verdienste-weiter an             | Extern                    |                            |                          |    |
| 0001208                   | [Zentrale] Reinhard Reinhard               | Ehrung - besondere V      | erdienste - Bronze eingere | icht von Ortsgruppe Test | 12 |

Die Ehrungsstelle versendet nun den Antrag ab "Gold" an den Bundesverband und wartet bis die unterschriebene Urkunde zurückkommt. In Württemberg werden alle Urkunden zudem an den externen Kalligraphen gesendet. Auch hier wartet die Urkundenstelle auf die Rücksendung der Urkunden. Der Antrag verbleit solange in der Aufgabenliste mit diesem Status, bis die Urkunden bzw. der Antrag wieder eingegangen ist. Dann geht er in die nächsten Bearbeitungsschritte, die Erstellung, Aufbereitung, Versand der Urkunde an die beantragende Gliederung bzw. den Bezirk, weiter. Der Klick auf die Vorgangsbezeichnung öffnet dann den Antrag.

| Antragseinreichung Status LV Verknüpfte V | /orgänge His | storie Gru | nddaten |
|-------------------------------------------|--------------|------------|---------|
|-------------------------------------------|--------------|------------|---------|

|    | Funktionen           | Vorstand - Bester<br>Funktion Stelly. | llung in die<br>Arzt im        | 12.02.1995                           |              | 11.02.1998     |   | Ortsgruppe Test |  |
|----|----------------------|---------------------------------------|--------------------------------|--------------------------------------|--------------|----------------|---|-----------------|--|
|    |                      | Gremium Vorsta                        | nd                             |                                      |              |                |   |                 |  |
| Zu | sätzliche Begründung |                                       | Bitte genehm                   | igen                                 |              |                |   |                 |  |
|    |                      |                                       |                                |                                      |              | //             |   |                 |  |
| Be | gründung Bezirk      |                                       | Antrag seiter<br>Ehrungsstelle | s Bezirk in Ordnung<br>Bezirk Jeuter | bitte genehm | igen.          |   |                 |  |
| Pe | ariinduna IV         |                                       | Dor Antrop in                  | t formal in Ordouna                  | und kann oon | ohmiat wordon  | 1 |                 |  |
| Be | gründung LV          |                                       | Der Antrag is                  | t formal in Ordnung                  | und kann gen | ehmigt werden. |   |                 |  |
| Ge | enehmigung Präsident |                                       | Präsident und                  | l Vizepräsidenten ge                 | nehmigen der | n Antrag       |   |                 |  |

weiter zur Urkundenerstellung Grunddaten bearbeiten

Fonstor schließen

Mit der Schaltfläche [weiter zur Urkundenerstellung] geht der Antrag in seinen nächsten Bearbeitungsschritt.
Ehrungsprozess / weiter zur Urkundenerstellung
Vorgang zur Urkundenerstellung weiterleiten
weiter abbrechen

₿

Dies muss noch mit [weiter] bestätigt werden. Das Fenster wird dann noch geschlossen.

Der Antrag geht nun in die Aufgabenliste in den Status "Ehrung -besondere Verdienste Urkundenerstellung".

1. die Erstellung und Versand der Urkunden und Abzeichen

Wenn die Ehrungsstelle die Urkunden versendet hat, quittiert sie das im Ehrungs-Workflow. Sie startet dazu den nächsten Workflowschritt mit Klick auf die Vorgangsbezeichnung.

| Aufgabe    | n <sup>230</sup> Aufgaben-Überwachu                                | ng <sup>2</sup> Dokumente Wiedervorlagen <sup>1</sup> Events <sup>185</sup>                                                                                                    |  |  |  |  |  |  |  |  |  |  |
|------------|--------------------------------------------------------------------|----------------------------------------------------------------------------------------------------|--|--|--|--|--|--|--|--|--|--|
| Übersicht  | Ibersicht Aufgaben                                                 |                                                                                                    |  |  |  |  |  |  |  |  |  |  |
| Obersiene  |                                                                    |                                                                                                    |  |  |  |  |  |  |  |  |  |  |
| Vorgangsty | Vorgangstypen:<br>Ebrung - besondere Verdienste. Urkunde erstellen |                                                                                                    |  |  |  |  |  |  |  |  |  |  |
| Enrung - L | esondere verdienste-orkunde erst                                   |                                                                                                    |  |  |  |  |  |  |  |  |  |  |
| Vorgang    | Kontakt                                                            | Vorgangsbezeichnung                                                                                                    |  |  |  |  |  |  |  |  |  |  |
| Ehrung     | - besondere Verdienste-Urkunde (                                   | erstellen                                                                                                    |  |  |  |  |  |  |  |  |  |  |
| 0000794    | [Zentrale]                                                         | Times from the local state of the second state of the second state |  |  |  |  |  |  |  |  |  |  |
| 0000795    | [Zentrale]                                                         | Source Lincolney he firstly, the set of second stars in the same Lincolney                                                                                                    |  |  |  |  |  |  |  |  |  |  |
| 0000796    | [Zentrale]                                                         | House Section Schools, Stress Description of Stresses appears                                                                                                    |  |  |  |  |  |  |  |  |  |  |
| 0000797    | [Zentrale]                                                         | they include them man hands a moved with                                                                                                    |  |  |  |  |  |  |  |  |  |  |
| 0000813    | [Zentrale]                                                         | Name (and a faile in the state of a line on the second                                                                                                    |  |  |  |  |  |  |  |  |  |  |
| 0000872    | [Zentrale]                                                         | force resides being a support of the second second                                                                                                    |  |  |  |  |  |  |  |  |  |  |
| 0000916    | [Zentrale]                                                         | Several appropriate the first state of periods and the second states                                                                                                    |  |  |  |  |  |  |  |  |  |  |
| 0000959    | [Zentrale]                                                         | daran baselen belietin. Berne bestellt in Warpin seelen                                                                                                    |  |  |  |  |  |  |  |  |  |  |
| 0000962    | [Zentrale]                                                         | three insults without the description of parts and an                                                                                                    |  |  |  |  |  |  |  |  |  |  |
| 0000968    | [Zentrale]                                                         | Name (and a failed in the standard on the particulary                                                                                                    |  |  |  |  |  |  |  |  |  |  |
| 0000969    | [Zentrale]                                                         | These resides in the second second second second second                                                                                                    |  |  |  |  |  |  |  |  |  |  |
| 0000972    | [Zentrale]                                                         | New Jacobs Indiana, South State (Area), States                                                                                                    |  |  |  |  |  |  |  |  |  |  |
| 0000973    | [Zentrale]                                                         | daran berden behalte in mendoenist in Korpe interface                                                                                                    |  |  |  |  |  |  |  |  |  |  |
| 0000974    | [Zentrale]                                                         | three integers without the dependence on proceedings.                                                                                                    |  |  |  |  |  |  |  |  |  |  |
| 0000975    | [Zentrale]                                                         | Name (and a faith the second section as highly as                                                                                                    |  |  |  |  |  |  |  |  |  |  |
| 0001006    | [Zentrale]                                                         | from manipulation in the second second                                                                                                    |  |  |  |  |  |  |  |  |  |  |
| 0001013    | [Zentrale]                                                         | News Jacobie Tellette, Dasse Statelyk, an Disease, March                                                                                                    |  |  |  |  |  |  |  |  |  |  |
| 0001015    | [Zentrale]                                                         | House because induction increasing an information stational                                                                                                    |  |  |  |  |  |  |  |  |  |  |
| 0001063    | [Zentrale]                                                         | New Yorks where the deside a manual when                                                                                                    |  |  |  |  |  |  |  |  |  |  |
| 0001208    | [Zentrale] Reinhard Reinhard                                       | Ehrung - besondere Verdienste - Bronze eingereicht von Ortsgruppe Test                                                                                                    |  |  |  |  |  |  |  |  |  |  |
|            |                                                                    |                                                                                                    |  |  |  |  |  |  |  |  |  |  |

In der angezeigten Maske quittiert die Ehrungsstelle die Erstellung und den Versand der Urkunde (Schaltfläche [Urkunde erstellt und versendet]). Sie kann zudem die Begründung des LV nochmal bearbeiten (Schaltfläche [bearbeiten]). Z.B. interne Vermerke entfernen.

### Ehrungsprozess / Antragseinreichung Status LV

| Lin ungsprozess /       | Antragsenine                 | erentung be                    |                                                           |                                    |            |                 |                 | - |
|-------------------------|------------------------------|--------------------------------|-----------------------------------------------------------|------------------------------------|------------|-----------------|-----------------|---|
|                         |                              |                                |                                                           |                                    |            |                 |                 |   |
| Mitgliedsdaten          |                              |                                |                                                           |                                    |            |                 |                 |   |
| Name:                   | Herr Reinhard R              | einhard                        |                                                           | Mitgliedsnum                       | mer:       | 1499001700012   |                 |   |
| Geburtsdatum:           | 20.12.1983                   |                                |                                                           | Hierarchie:                        |            | Ortsgruppe Test | / X_Bezirk Test |   |
| Eintritt:               | 31.10.1990                   |                                |                                                           |                                    |            |                 |                 |   |
| einreichende Gliederung | 1                            | Ortsgruppe T                   | est                                                       |                                    |            |                 |                 |   |
| Ehrungsstufe            |                              | Bronze                         | ~                                                         |                                    |            |                 |                 |   |
| Status                  |                              | Bearbeitung                    | Ehrungsstelle LV                                          |                                    | $\sim$     |                 |                 |   |
| Zugeordnete Lebens      | slaufeinträge<br>Bezeichnung |                                | Datum von                                                 |                                    | Datum bis  |                 | Ebene           |   |
| Funktionen              | Vorstand - Beste             | llung in die                   | 12.02.1995                                                |                                    | 11.02.1998 |                 | Ortsgruppe Test |   |
|                         | Funktion Stelly.             | Arzt im                        |                                                           |                                    |            |                 | 2               |   |
|                         | Gremium vorsta               |                                |                                                           |                                    |            |                 |                 |   |
| Begründung Bezirk       |                              | Antrag seiten<br>Ehrungsstelle | s Bezirk in Ordnur<br>Bezirk Jeuter<br>t formal in Ordnur | ng bitte genehn<br>ng und kann ger | nigen.     |                 |                 |   |

Urkunde erstellt und versendet bearbeiten Grunddaten bearbeiten Fenster schließen

### Nach Klick auf [Urkunde erstellt und versendet] wird das nochmal bestätigt.

### Ehrungsprozess / Urkundenerstellung

| Er | mungsprozess / orkundenerstenung |     |                      |                  |                                 |  |  |  |  |  |  |
|----|----------------------------------|-----|----------------------|------------------|---------------------------------|--|--|--|--|--|--|
|    |                                  |     |                      |                  |                                 |  |  |  |  |  |  |
|    | Mitgliedsdaten                   |     |                      |                  |                                 |  |  |  |  |  |  |
|    | Name:                            | Her | rr Reinhard Reinhard | Mitgliedsnummer: | 1499001700012                   |  |  |  |  |  |  |
|    | Geburtsdatum:                    | 20. | 12.1983              | Hierarchie:      | Ortsgruppe Test / X_Bezirk Test |  |  |  |  |  |  |
|    | Eintritt:                        | 31. | 10.1990              |                  |                                 |  |  |  |  |  |  |
| Eŀ | Ehrungsstufe Bronze V            |     |                      |                  |                                 |  |  |  |  |  |  |
|    | Urkunde erstellt                 | ab  | brechen              |                  |                                 |  |  |  |  |  |  |

Das Fenster muss noch geschlossen werden. Damit ist der Workflow für den LV abgeschlossen. Die Funktionalität zur Abrechnung (Automatisierung der Rechnungserstellung) ist noch in Realisation.

1. die Abrechnung der Urkunden

Ist noch in Realisation.

Der Ehrungsantrag wird ohne Prüfung durch Präsidenten genehmigt

Nach der formalen Prüfung durch die Ehrungsstelle kann alternativ zum Workflow-Schritt "Genehmigung durch den Präsidenten" auch sofort mit den nächsten Bearbeitungsschritt fortgefahren werden. Dies ist z.B. in Urlaubssituationen hilfreich.

Dazu wird im Ehrungsantragt die Schaltfläche [sofort genehmigen] verwendet.

| Antragseinreichung     | Status LV Ve     | rknüpfte Vorg                  | jänge Histor                           | ie Grund        | daten      |                 |               |                  |
|------------------------|------------------|--------------------------------|----------------------------------------|-----------------|------------|-----------------|---------------|------------------|
| hrungsprozess /        | Antragseinre     | eichung St                     | atus LV 🧐                              |                 |            |                 |               |                  |
|                        |                  |                                |                                        |                 |            |                 |               | (                |
|                        |                  |                                |                                        |                 |            |                 |               |                  |
| Mitgliedsdaten         |                  |                                |                                        |                 |            |                 |               |                  |
| Name:                  | Herr Reinhard R  | einhard                        |                                        | Mitgliedsnum    | mer:       | 1499001700012   |               |                  |
| Geburtsdatum:          | 20.12.1983       |                                |                                        | Hierarchie:     |            | Ortsgruppe Test | / X_Bezirk Te | st               |
| Eintritt:              | 31.10.1990       |                                |                                        |                 |            |                 |               |                  |
| inreichende Gliederun; | 8                | Ortsgruppe T                   | lest .                                 |                 |            |                 |               |                  |
| hrungsstufe            |                  | Bronze                         | ~                                      |                 |            |                 |               |                  |
| tatus                  |                  | Prüfung LV                     |                                        |                 | $\sim$     |                 |               |                  |
| Zugoordooto Lobor      | daufointrăno     |                                |                                        |                 |            |                 |               |                  |
| Art                    | Rezeichnung      |                                | Datum yon                              |                 | Datum bis  |                 | Fhene         |                  |
| Funktionen             | Vorstand - Beste | llung in die                   | 12.02.1995                             |                 | 11.02.1998 |                 | Ortsgruppe 1  | Test             |
|                        | Funktion Stelly. | Arzt im                        |                                        |                 |            |                 |               |                  |
|                        | Gremium Vorsta   | ind                            |                                        |                 |            |                 |               |                  |
| egründung Bezirk       |                  | Antrag seiter<br>Ehrungsstelle | ns Bezirk in Ordnur<br>e Bezirk Jeuter | ng bitte genehn | nigen.     |                 |               |                  |
|                        |                  |                                |                                        |                 |            |                 |               |                  |
| egründung LV           |                  |                                |                                        |                 |            |                 |               | 0                |
|                        | 2                | Tridacton                      | 3 4                                    | paitan sofo     | 5          | Grunddaten b    | varbeiten     | Foorton schligße |

Der Antrag wird in der folgenden Maske dann direkt zur Genehmigung angeboten.

Ehrungsprozess / Ehrung Zustimmung LV

|                              |                    |                  | ć                                                    |
|------------------------------|--------------------|------------------|------------------------------------------------------|
|                              |                    |                  |                                                      |
| Mitgliedsdaten               |                    |                  |                                                      |
| Name: Frau Lucía Beckesc     | h                  | Mitgliedsnummer: | 1401002700333                                        |
| Geburtsdatum: 05.02.1967     |                    | Hierarchie:      | Ortsgruppe Friedrichshafen / Bezirk<br>Bodenseekreis |
| Eintritt: 01.01.1980         |                    |                  |                                                      |
| Ehrungsstufe Gold            | ~                  |                  |                                                      |
| Zustimmung LV Der Antrag itt | formal in Ordnung. |                  |                                                      |

Es kann ein Text zur Begründung/Zustimmung LV erfasst werden. Mit [Zustimmung] geht der Antrag dann in den nächsten Schritt "Ehrungen -besondere Verdienste-weiter an Extern".

Es kann nun wie im vorhergehenden Kapital unter c) Weiter an Extern beschrieben fortgefahren werden.

### Der Ehrungsantrag wird abgelehnt

Aus unterschiedlichen Gründen muss ein Ehrungsantrag abgelehnt werden. Es sind z.B. die formalen Voraussetzungen der Ehrungsordnung nicht erfüllt, es fehlt die Begründung des Bezirkes, die Funktionshistorie ist lückenhaft, etc.

Aufgrund der unterschiedlichen Gründe der Ablehnung kann diese zum einen durch die Ehrungsstelle bei der Eingangsprüfung ((a) formale Prüfung) oder durch den Präsidenten bei der inhaltlichen Prüfung erklärt werden.

1. Ablehnung durch Ehrungsstelle

Die Ehrungsstelle stellt bei der formalen Prüfung einen Ablehnungsgrund fest und klickt daher auf die Schaltfläche [Ablehnung]. Antragseinreichung Status LV Verknüpfte Vorgänge Historie Grunddaten

Ehrungsprozess / Antragseinreichung Status LV

| Mitgliedsdaten          |                   |                                 |                              |                       |                   |
|-------------------------|-------------------|---------------------------------|------------------------------|-----------------------|-------------------|
| Name:                   | Herr Justus May   | er                              | Mitgliedsnummer:             | 1499001700027         |                   |
| Geburtsdatum:           | 23.12.1985        |                                 | Hierarchie:                  |                       | lest              |
| Eintritt:               | 17.08.1986        |                                 |                              |                       |                   |
| einreichende Gliederung |                   | Ortsgruppe Test                 |                              |                       |                   |
| Ehrungsstufe            |                   | Bronze 🗸                        |                              |                       |                   |
| Status                  |                   | Prüfung LV                      | ~                            |                       |                   |
| Zugeordnete Lebens      | Jaufeinträge      |                                 |                              |                       |                   |
| Art                     | Bezeichnung       | Datum v                         | on Dat                       | um bis I              | Ebene             |
| Es sind noch keine Le   | benslaufeinträge  | im Ehrungsantrag eingefügt. Bit | te Lebenslaufeinträge noch h | inzufügen.            |                   |
|                         |                   |                                 |                              |                       |                   |
| Begründung Bezirk       |                   | Für Bezirk OK                   |                              |                       |                   |
|                         |                   |                                 |                              |                       |                   |
| Ablehnung Zustimm       | ung weiter zum Pr | äsidenten Refresh bearb         | eiten sofort genehmigen      | Grunddaten bearbeiten | Fenster schließen |

Im folgenden Dialog erfasst sie den Ablehnungsgrund und speichert die Maske. Ehrungsprozess / Ehrungsablehnung LV

| •••                 |                                                                                                    |       |              |                         |                                 |  |
|---------------------|----------------------------------------------------------------------------------------------------|-------|--------------|-------------------------|---------------------------------|--|
|                     | Mitgliedsdaten                                                                                                    |       |              |                         |                                 |  |
| Name: Herr Ju       |                                                                                                    | Herr  | Justus Mayer | Mitgliedsnummer:        | 1499001700027                   |  |
|                     | Geburtsdatum:                                                                                                    | 23.1  | 2.1985       | Hierarchie:             | Ortsgruppe Test / X_Bezirk Test |  |
|                     | Eintritt:                                                                                                    | 17.0  | 8.1986       | +<br>+ k†               |                                 |  |
| Ehrungsstufe Bronze |                                                                                                    |       |              |                         |                                 |  |
| At                  | Ablehnungsgrund Die Verdienste sind nicht nachgewiesen.<br>Bitte die Funktion des Mitglieds im Antre<br>einreichen. |       |              | ; hinzufügen und erneut |                                 |  |
|                     |                                                                                                    |       |              |                         |                                 |  |
|                     | speichern abbr                                                                                                    | echer |              |                         |                                 |  |

æ

Das Fenster wird noch geschlossen, damit ist die Bearbeitung für den LV beendet, der Antrag geht zurück an die OG.

#### 1. Ablehnung durch Präsidenten

In einem anderen Fall leitet Die Ehrungsstelle den Antrag nach der formalen Prüfung an den Präsidenten (Schaltfläche [Zustimmung weiter an Präsidenten] weiter. Der Präsident lehnt den Antrag mit [ablehnen] ab.

#### Ehrungsprozess / Übersicht - Präsident

| Mitgheasdaten          |                                                                        |                                                             |                         |               |                         |              |                          |
|------------------------|------------------------------------------------------------------------|-------------------------------------------------------------|-------------------------|---------------|-------------------------|--------------|--------------------------|
| Name:                  | Herr Justus May                                                        | er                                                          |                         | Mitgliedsnum  | mer:                    | 14990017000  | 27                       |
| Geburtsdatum:          | 23.12.1985                                                             |                                                             |                         | Hierarchie:   |                         | Ortsgruppe 1 | fest / X_Bezirk Test     |
| Eintritt:              | 17.08.1986                                                             |                                                             |                         |               |                         |              |                          |
| eichende Gliederu      | ing                                                                    | Ortsgruppe Te                                               | est                     | *             |                         |              |                          |
| ngsstufe               |                                                                        | Bronze                                                      | ~                       |               |                         |              |                          |
| tus                    |                                                                        | Bearbeitung                                                 | Ehrungsstelle LV        |               | ~                       |              |                          |
| ugeordnete Lebo<br>vrt | nslaufeinträge<br>Bezeichnung                                          |                                                             | Datum von               |               | Datum bis               |              | Ebene                    |
| Art<br>Funktionen      | Bezeichnung<br>Vorstand - Beste<br>Funktion Leiter<br>Öffentlichkeitsa | ellung in die<br>der<br>rbeit im                            | Datum von<br>21.08.2017 |               | Datum bis<br>20.08.2021 |              | Ebene<br>Ortsgruppe Test |
| atzliche Begründur     | oremium vorsca                                                         | Bite um Entschuldigung, haben nun die Funktionen eingefügt. |                         |               |                         |              |                          |
| 2                      | 2                                                                      | Das Mitglieds                                               | ist darüber hinau       | s sehr aktiv. |                         |              |                          |
|                        |                                                                        |                                                             |                         |               |                         | 5            |                          |
| Jegründung Bezirk      |                                                                        | Für Bezirk OK<br>Wir stimmen                                | erneut zu.              |               |                         |              |                          |

In der Folgemaske begründet er die Ablehnung. Er muss das Fenster dann noch schließen. Ehrungsprozess / Ablehnung - Präsident

|                          |                                                                                     | E |
|--------------------------|-------------------------------------------------------------------------------------|---|
| Ablehnung -<br>Präsident | Die Begründung ist zu dünne bitte Bezirk um ausführlichere<br>Itellungnahme bitten. |   |
| ablehnen                 | abbrechen                                                                           |   |

Der Antrag geht nun wieder in die Aufgabenliste des LV mit dem Status "Ehrung -besondere Verdienste – Prüfung LV" zur weiteren Bearbeitung durch die Ehrungsstelle.

| Aufgaben 24              | Aufgaben-Überwachu                    | ng Dokumente Wiedervorlagen Events                                            |
|--------------------------|---------------------------------------|-------------------------------------------------------------------------------|
| Übersicht Aufga          | iben                                  |                                                                               |
| Vorgangstypen:           |                                       | ✓ Liste aktualisieren                                                         |
|                          |                                       |                                                                               |
| Vorgang Kont             | akt                                   | Vorgangsbezeichnung                                                           |
| 0001202 DLRC             | G-OG Sonnenbühl - Göbel               | Ehrung - langjährige Mitgliedschaft - 50 Jahre - Gold                         |
| 0001203 DLRC             | <u>G-OG Sonnenbühl - Göbel</u>        | <u>Ehrung - langjährige Mitgliedschaft - 40 Jahre - Silber</u>                |
| Ehrung - beson           | dere Verdienste-Prüfung L             | <u>v</u>                                                                      |
| 0001021 [Zen             | <u>trale] Manuela Blau</u>            | Ehrung - besondere Verdienste - Gold eingereicht von Ortsgruppe Möckmühl      |
| 0001210 [ <u>Zen</u>     | tral J Justus Mayer                   | <u>Ehrung - besondere Verdienste - Bronze eingereicht von Urtsgruppe Test</u> |
| Die Ehrungsstelle        | führt in hier mit Klick at            | erstellen<br>uf die Vorgangsbezeichnung weiter aus.                           |
| Antragseinreichung St    | tatus LV Verknüpfte Vorgänge          | Historie Grunddaten                                                           |
|                          |                                       |                                                                               |
|                          |                                       |                                                                               |
|                          |                                       |                                                                               |
| Begründung Bezirk        | Für Bezirk OK<br>Wir stimmen en       | neut zu.                                                                      |
|                          |                                       |                                                                               |
|                          |                                       |                                                                               |
|                          |                                       |                                                                               |
|                          |                                       |                                                                               |
|                          |                                       |                                                                               |
|                          |                                       |                                                                               |
|                          |                                       | A                                                                             |
| Begründung LV            | Hallo Herr Präsi<br>der Antrag ist fo | dent<br>ormal in Ordnung                                                      |
|                          |                                       |                                                                               |
|                          |                                       |                                                                               |
|                          |                                       |                                                                               |
|                          |                                       |                                                                               |
|                          |                                       |                                                                               |
|                          |                                       |                                                                               |
|                          |                                       | labour differen belake Deselak son susafilik blake son                        |
| Ablehnungsgrund Präsider | Stellungnahme I                       | ist zu dunne bitte bezirk um ausführlichere<br>bitten.                        |
|                          |                                       |                                                                               |
|                          |                                       |                                                                               |
|                          |                                       |                                                                               |
|                          |                                       |                                                                               |
|                          |                                       |                                                                               |
|                          |                                       |                                                                               |
|                          |                                       |                                                                               |
| Ablehnung Zustimmu       | ng weiter zum Präsidenten Refre       | sh bearbeiten sofort eenehmieen Grunddaten bearbeiten Fenster schließen       |

Die Ehrungsstelle sieht den Ablehnungsgrund des LV und kann den Antrag nun mit der Schaltfläche [Ablehnung] an die beantragende Ortsgruppe zurücksenden. Sie wird in der Folgemaske die Ablehnung noch ausführlich begründen, den Antrag speichern und das Fenster schließen.

| Ehrungsstufe        | Bronze 🗸                             |
|---------------------|--------------------------------------|
| Ablehnungsgrund     | Antrag bite ausführlicher begründen. |
| speichern abbrechen |                                      |

 $\square$ 

Der Antrag ist damit für den LV abgeschlossen. Natürlich ist es auch möglich die Begründung des Bezirks z.B. per E-Mail einzuholen und den Antrag dem Präsidenten erneut vorzulegen.

### Benutzergruppen / Workflow-Rollen im LV

| Benutzergruppe Ehrungen                                                     | Beinhaltet alle Rechte für die Ansicht und Bearbeitung der Ehrungen im Kontakt, das Ehrungs-<br>Widget und die Ehrungsvorschlagsliste.                    |
|-----------------------------------------------------------------------------|----------------------------------------------------------------------------------------------------|
| WF-Rolle "Ehrung besondere Verdienste –<br>Ehrungsstelle LV"                | Berechtigt zum Start des Workflowaufgabe aus der Aufgabenliste und die Urkundenerstellung und Versand der Urkunden sowie bearbeiten Kommentar LV.         |
| WF-Rolle "Ehrung besondere Verdienste –<br>Entscheider Ehrung Verdienste LV | Berechtigt zum Start des Ehrungsworkflow aus der Aufgabenliste und die formelle Prüfung und Genehmigung.                                                  |
| WF-Rolle "Ehrung besondere Verdienste -<br>Präsident                        | Berechtigt den Präsidenten bzw. eine genehmigende Stelle den Antrag zu genehmigen bzw.<br>abzulehnen.<br>Aktuell hat auch die Ehrungsstelle dieses Recht. |
| WF-Rolle "Ehrung besondere Verdienste –<br>Administrator Ehrung Verdienste  | Übergeordnete Berechtigung zur Verwaltung des kompletten Workflows, insbesondere ein Refresh der einzelnen Stufen.<br>Noch nicht ganz ausgetestet.        |

Die Ehrungsbearbeitung und -beantragung benötigt folgende Workflow (WF)-Rollen und Benutzergruppen:

# Sonderfall Beantragung der Ehrung durch Bezirk/LV

Ehrungen für Verdienste können auch direkt von den Ebenen Bezirk bzw. LV beantragt werden. Die Antragsteller benötigen dazu die Rolle "Start Ehrungen besondere Verdienste".

Der weitere Ablauf unterscheidet ich nicht von Beantragungen durch Ortsgruppen. Die Aufgabe der Verleihung des Abzeichens obliegt dann dem Bezirk bzw. LV.

Die Ehrung wird auch im Mitglied eingetragen und im Ehrungs-Widget der Ortsgruppe angezeigt.

# Ehrungs-Widget Startbildschirm

Der Ehrungsworkflow wird über verschiedene Elemente gesteuert. Aufgabenliste, Ehrungsvorschlagsliste oder die Anzeige der Vorgänge im Kontakt der Ortsgruppe bzw. dem Mitglied wurden bereits genannt.

Die zentrale und einfach zugängliche Schaltstelle ist aber das Widget "Ehrungsvorschläge" im Startbildschirm/Cockpit. .....

| Cockpit 🕞     | Softwareänderungen 🖉  | Wichtige Infos 🛆       |         |          |
|---------------|-----------------------|------------------------|---------|----------|
| Ehrungsvors   | chläge                |                        |         |          |
| Ehrungsart    | 5                     | Ehrungsstufe           |         | Anzahl   |
| langjährige A | <u>Nitgliedschaft</u> | 10 Jahre - Bronze      |         | 2        |
| langjährige A | <u>Mitgliedschaft</u> | 25 Jahre - Silber      |         | 2        |
|               |                       |                        | Gesamt: | 4        |
| Mitgliedsnur  | nmer                  | Kontakt                |         | Anzahl   |
| langjährige   | Mitgliedschaft        | 10 Jahre - Bronze      |         |          |
|               |                       |                        |         | genehmig |
|               | 1499001700015         | Frau Lisel Müllerschön |         | 2        |
|               |                       |                        | Gesamt: | 1        |

Es zeigt für Ortsgruppe, Bezirk und Landesverband die Anzahl der potenziellen Ehrungskandidaten und bietet im unteren Teil einen Überblick über die laufenden Ehrungsanträge und ihren Status. Es bietet zudem einen direkten Absprung zu den Vorgängen. Ein Klick auf Ehrungsart oder Ehrungsstufe öffnet die Ehrungsvorschlagsliste mit vorangestellten Filtern.

| Stichjahr: Ar<br>2020 la | t der Ehrunge<br>ingjährige Mit | n: Stufe der Ehrung<br>gliedschaft 🗸 10 Jahre - Bronz | en:<br>ie 🗸 Filtern  |   |     |
|--------------------------|---------------------------------|-------------------------------------------------------|----------------------|---|-----|
| Mitgliedsnr. 🐴           | Anrede 🔥                        | Name                                                  | Vorname              | • | Get |
| 1499001700027            | Herr                            | Mayer                                                 | Justus               |   | -   |
| 1499001700012            | Herr                            | Reinhard                                              | Reinhard             |   |     |
|                          |                                 |                                                       |                      |   | -   |
| 4                        |                                 |                                                       |                      | ٠ |     |
| Daten exportiere         | m (CSV)                         | Daten exportieren (PDE)                               | ninesprozess starten |   |     |

Die Ehrungsvorschläge werden allerding in einem nicht vergrößerbaren Fenster angezeigt. Die Bedienung ist daher umständlicher. Ein Klick auf den Kontakt öffnet diesen und ermöglicht so den schnellen Zugang zur Ehrungsübersicht des Kontaktes. Noch nicht möglich ist der direkte Sprung zum laufenden Ehrungsvorgang oder in die Übersicht der Ehrungsvorgänge der Ortsgruppe.

## Verwaltung von Ehrungsstufen und Ehrungsarten

Die Ehrungsarten und deren Ehrungsstufen werden grundsätzlich zentral verwaltet. Gliederungen haben aber die Möglichkeit <u>rein</u> lokale Ehrungen (z.B. Medaille der Gemeinde) selbst anzulegen. Diese sind nur für die eigene Gliederung verfügbar. Der Einstieg erfolgt über [Einstellungen / DLRG Funktionen / Unsere Spezialmodule /Arten].

Ehrungsarten

| Einstellungen 🔺 Hi       | ilfe ~ |                           |
|--------------------------|--------|---------------------------|
| Grunddaten               | >      |                           |
| Kontakte                 | >      |                           |
| Finanzen                 | >      |                           |
| Benutzerverwaltung       | >      |                           |
| Dokumentenverwaltung     | >      |                           |
| DLRG Funktionen          | >      | pit hinzufügen            |
| Unsere Spenalmodule      | >      | Ehrungsverwaltung - Arter |
| Passwort/Authentifizieru | ing    |                           |
|                          |        |                           |

Hier können über "Neue Ehrungsart anlegen" die lokalen Ehrungen angelegt werden.

| t anlegen Bezeichnung: Bürgermedaille |        | Neue Ehrungsart anlegen     |                         |
|---------------------------------------|--------|-----------------------------|-------------------------|
|                                       | ilegen | Bezeichnung:                | Bürgermedaille          |
| Art: Güederungsspezifisch V           |        | Art:                        | Gliederungsspezifisch 🗸 |
| In Vorschlagsliste zeigen:: Nein 🗸 ?  |        | In Vorschlagsliste zeigen:: | Nein • ?                |
| speichern Ja                          |        | speichern                   | Ja                      |

Zudem kann noch eine Ehrungsstufe definiert werden. I.d.R. sind neben der Bezeichnung keine weiteren Angaben nötig.

| Ehrungsarten            |                       | Neue Ehrungsstufe anlegen                      |          |  |  |  |
|-------------------------|-----------------------|------------------------------------------------|----------|--|--|--|
| Neue Ehrungsart anlegen |                       | Bezeichnung:                                   | ?        |  |  |  |
| 🞓 Bürgermedaille        | Neue Ehrungsstufe     | Dauer der Mitgliedschaft in<br>Jahren:         | 0 ?      |  |  |  |
|                         | Ehrungsart bearbeiten | Abstand in Jahren zur letzten<br>Ehrungsstufe: | 0 ?      |  |  |  |
|                         |                       | vorausgehende Ehrungsstufe:                    | • ?      |  |  |  |
|                         | Ehrungsart löschen    | Interne Nr.:                                   | ?        |  |  |  |
|                         |                       | Mindestalter:                                  | 0 ?      |  |  |  |
|                         |                       | Muss Eintrag im Lebenslauf<br>vorhanden sein:  | Nein V ? |  |  |  |
|                         |                       | speichern                                      |          |  |  |  |

[Speichern] schließt den Vorgang ab.

Sonderfall direkter Einstieg in den Workflowprozess

In Ausnahmefällen werden Ehrungen für Verdienste verliehen, obwohl die formalen Voraussetzungen (Mitgliedschaft, Dauer der Tätigkeit, etc.) nicht erfüllt sind, z.B. an Nichtmitglieder. Diese Ehrungen können nicht über die Ehrungsvorschlagsliste beantragt werden. Stattdessen kann im Kontakt über "Vorgänge" die Beantragung gestartet werden. Dazu ist eine besondere Berechtigung nötig. Wendet Euch in solchen Fällen bitte an den Support. Es muss also immer zuerst ein Kontakt angelegt werden. Sonst ist eine Ehrung nicht möglich. Der Antrag wird wie folgt gestartet:

Den Kontakt öffnen und über das Menü [Vorgänge] und die Schaltfläche [Neuen Vorgang anlegen] den Vorgang anlegen.

| Fra  | Frau Lisel Müllerschön, Nr.: 1499001700015                                                      |                           |                   |                  |                      |          |           |         |          |      |  |
|------|-------------------------------------------------------------------------------------------------|---------------------------|-------------------|------------------|----------------------|----------|-----------|---------|----------|------|--|
| •    | Adres                                                                                           | sen Finanzdaten ~         | Lebenslauf        | Funktionen       | Ausbildung $\sim$    | Ehrungen | Dokumente | Notizen | Vorgänge | Hist |  |
| Stat | Workflow-Prozesse       Status:       offen       Vorgänge zeigen         Neuen Vorgang anlegen |                           |                   |                  |                      |          |           |         |          |      |  |
| Vorg | ang                                                                                             | Vorgangsbezeichnung       |                   |                  |                      |          |           |         |          |      |  |
| 0001 | 125                                                                                             | Ehrung - besondere Verdie | enste - Bronze ei | ngereicht von no | ch nicht eingereicht | 1        |           |         |          |      |  |

In der nächsten Maske wird als Workflow-Vorlage "Ehrung – besondere Verdienste – Ehrung beantragen (Spezial)" ausgewählt und mit der Schaltfläche "Starten" der Workflow Prozess gestartet.

### Workflow - Neuen Vorgang starten

| Workflow - Vorlage:           | Ehrung - besondere Verdienste - Ehrung beantragen (Spezial) | ~ |
|-------------------------------|-------------------------------------------------------------|---|
| Zugeordneter Ansprechpartner: | (Herr Justus Mayer (Mitglied)                               | ~ |

#### starten

Nun wird die bekannte Maske der Verdienstehrung geöffnet. Die Ehrungsstufe muss allerdings manuell ausgewählt werden. Dann die relevanten Einträge aus dem Lebenslauf, und in jedem Fall eine aussagekräftige Begründung, erfassen.

| vrt               | Bezeichnung                                                                     | Datum von  |            | Datum bis         | Ebene |  |
|-------------------|---------------------------------------------------------------------------------|------------|------------|-------------------|-------|--|
| s sind keine zuge | ordneten Lebenslaufeinträge                                                     | vorhanden  |            |                   |       |  |
| nungen            | Ehrung 'Medaille in<br>Gold'                                                    | 03.02.2018 |            | OG Div otili lest | -     |  |
| ualifikationen    | Schwimmzeugnis für<br>Erwachsene Ersterwerb                                     | 25.10.2017 | 31.12.2099 | OG BW Ulm Test    | +     |  |
| ualifikationen    | Frühschwimmer -<br>Seepferdchen-<br>Ersterwerb                                  | 13.09.2017 | 31.12.2099 | LV Württemberg    | +     |  |
| unktionen         | Vorstand - Bestellung in<br>die Funktion<br>Vorsitzender im<br>Gremium Vorstand | 23.09.2016 | 22.09.2019 | OG BW Ulm Test    | +     |  |
| unktionen         | Kellermeister<br>(Altdatenübernahme)                                            | 07.12.2015 | 07.12.2015 | OG BW Ulm Test    | ÷     |  |
| unktionen         | Justitiar<br>(Altdatenübernahme)                                                | 06.12.2015 | 06.12.2015 | OG BW Ulm Test    | ÷     |  |
| unktionen         | Arzt<br>(Altdatenübernahme)                                                     | 05.12.2015 | 05.12.2015 | OG BW Ulm Test    | +     |  |
| unktionen         | Stellv. Vorsitzender<br>(Altdatenübernahme)                                     | 04.12.2015 | 04.12.2015 | OG BW Ulm Test    | +     |  |
| unktionen         | Festwarte                                                                       | 02.02.2000 | 09.08.2018 | OG BW Ulm Test    | +     |  |

Mit [speichern] und [Genehmigung beantragen] in der nächsten Maske geht der Antrag weiter an den Bezirk. Der restliche Ablauf ist wie in den "normalen "Verdienstehrungen.

Hinweis: Dieser direkte Start des Workflows führt keinerlei Plausibilitätsprüfungen durch.

# Schematische Darstellung des Workflows-Prozesses

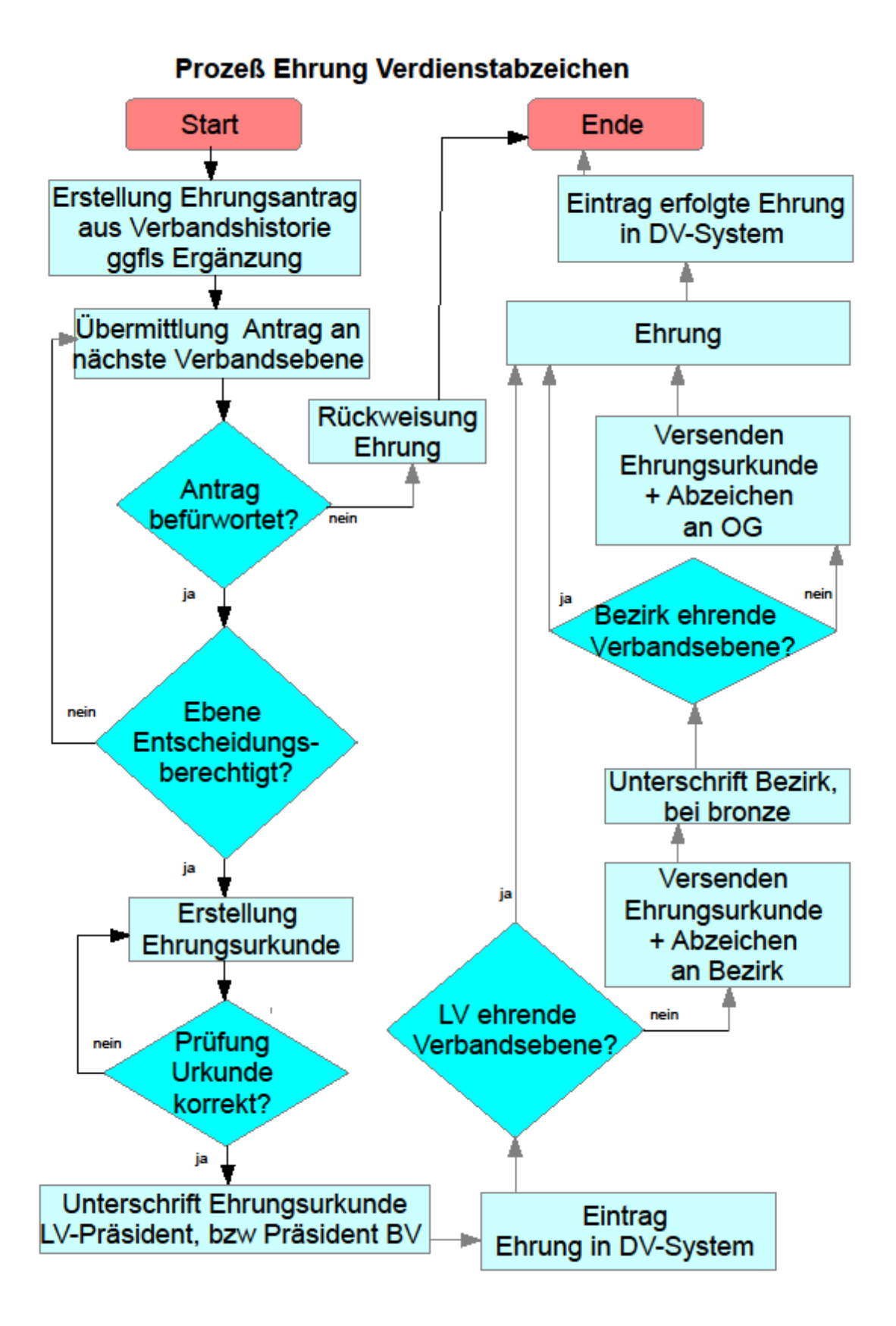